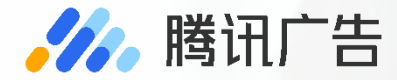

# 枫页落地页产品介绍

2019.04

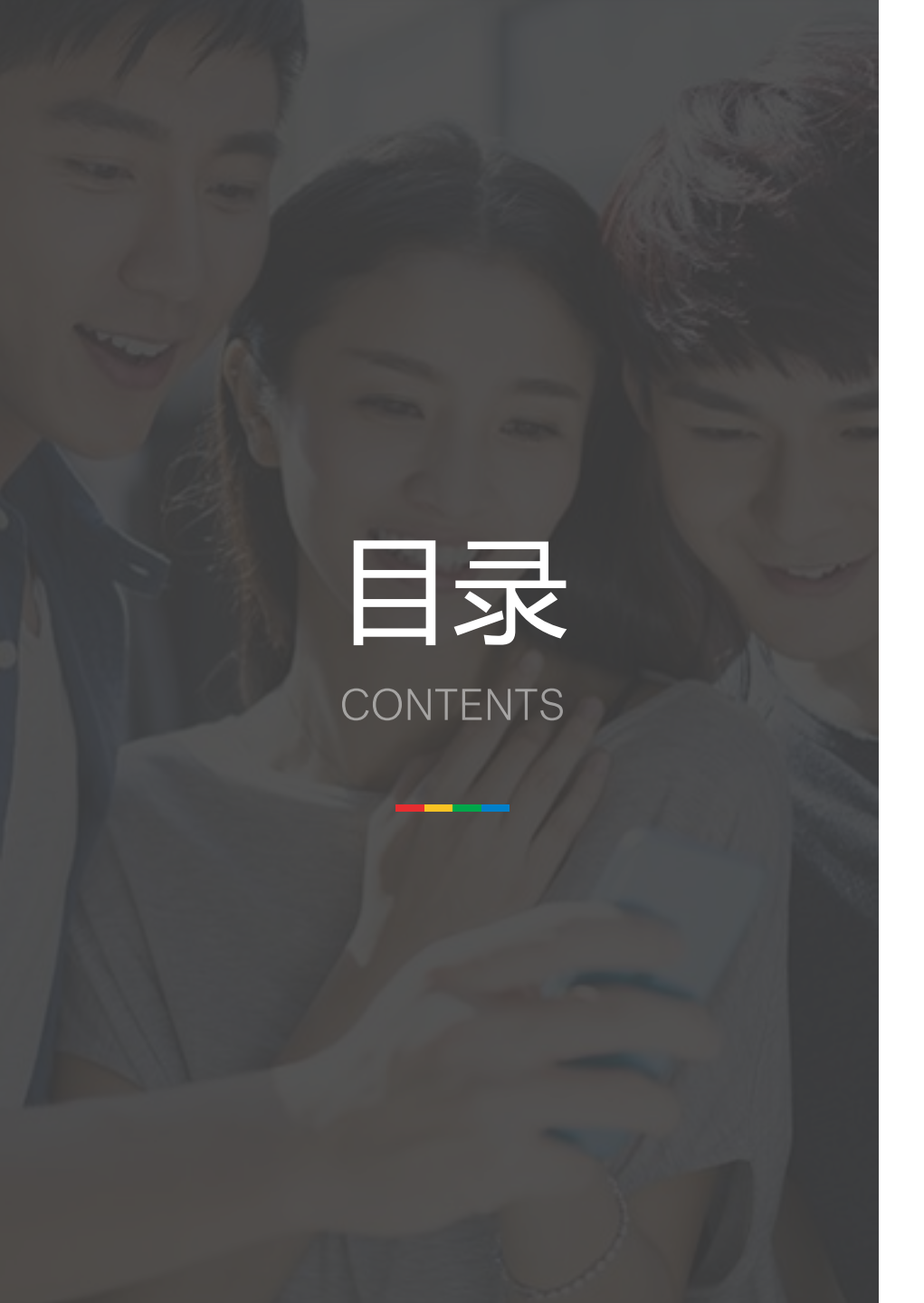

#### 🥢 腾讯广告

### 01 / 产品定位及特点

### 02 / 操作指南及功能详解

03 / 投放流程

04 / 常见问题FAQ

# 01

## 产品定位及特点

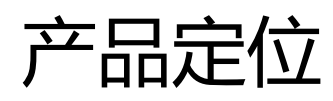

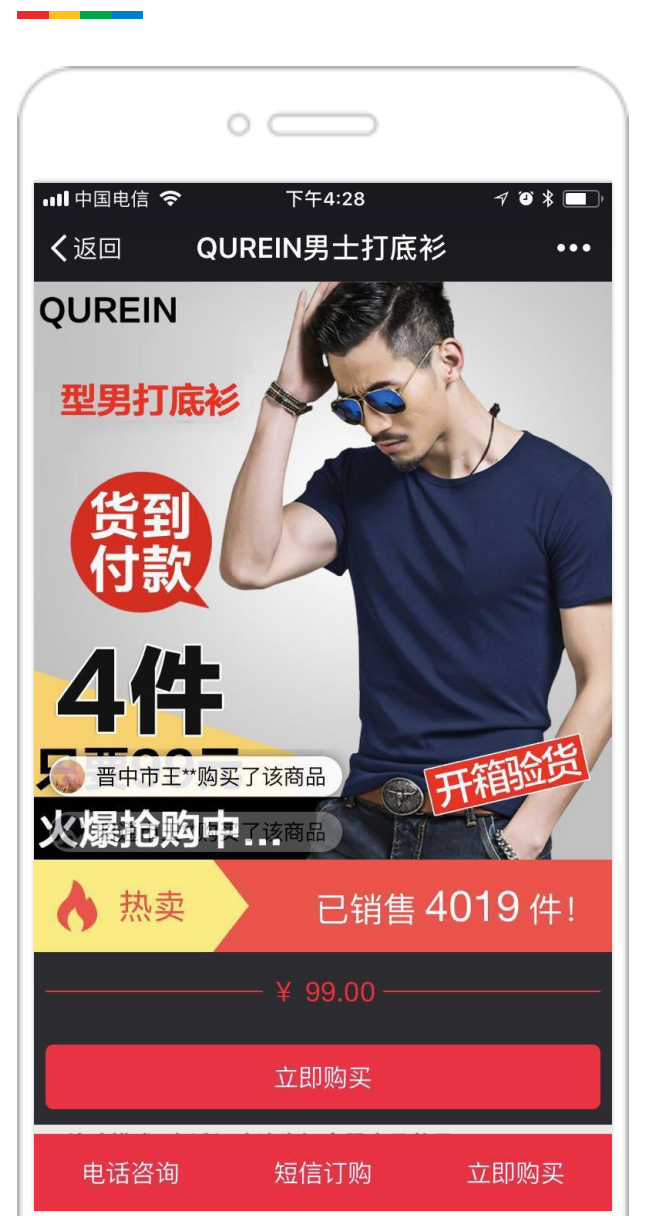

# 枫页落地页是一个免费的落地页制作工具和订单管理工具, 服务直营电商行业广告主。 目前已支持手机QQ、QQ空间、QQ浏览器、腾讯新闻、腾讯视频、天天快报、移动联盟、微信流量。

▶ 使用完全免费

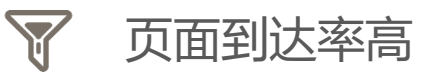

· 读- 支持oCPA智能出价

●● 组件丰富

▲ 转化效果可追踪

合 专属CDN加速

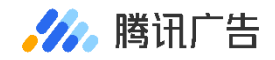

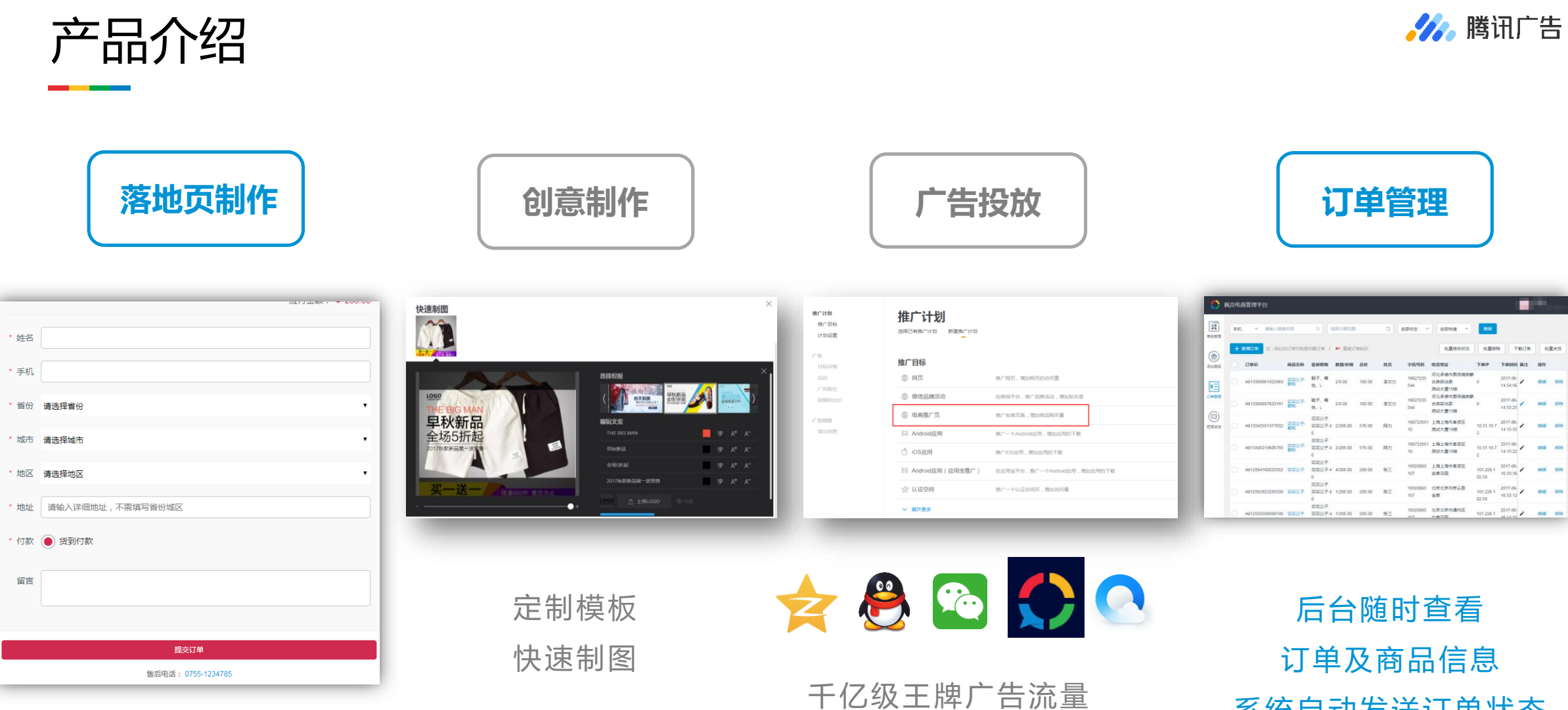

单品页/聚合页 简单几步即可创建

真实用户行为数据

系统自动发送订单状态 提高商品签收率

# 02

## 操作指南及功能详解

2.1 系统入口

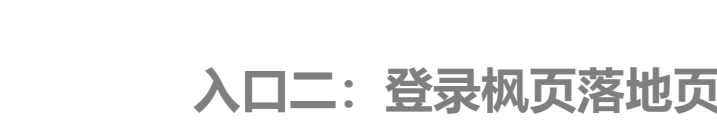

入口一:登录腾讯广告投放管理平台 (e.qq.com)

使用广告主帐号登录投放管理平台后,点击界面左上角的 倒三角,可跳转至枫页落地页界面

#### 入口二:登录枫页落地页独立入口 (ec.fy.qq.com)

使用广告主帐号, 输入帐号密码直接登录

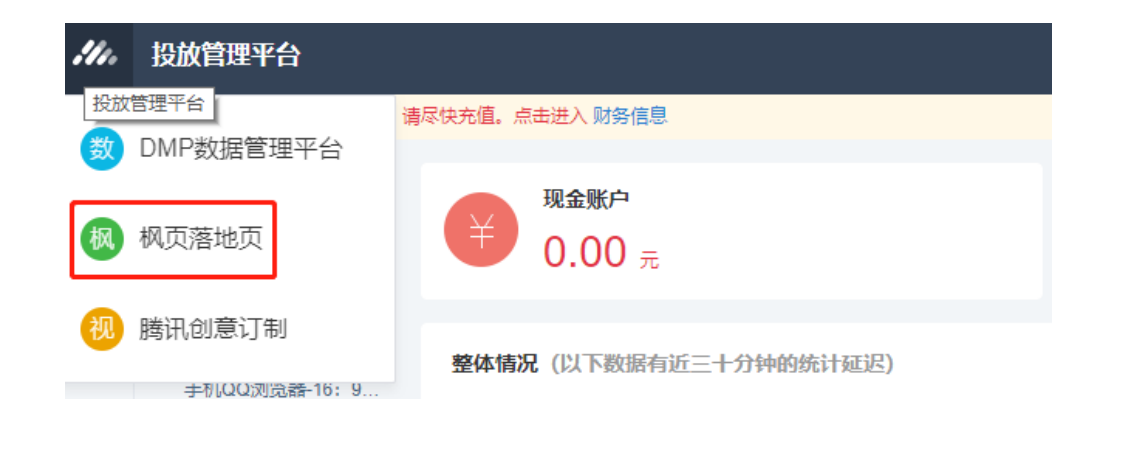

| <mark>巻</mark> QQ登录               | QQ登录   授权管理   申请接入      |
|-----------------------------------|-------------------------|
| <b>帐号密码登录</b><br>推荐使用快速安全登录,防止盗号。 | 腾讯社交广告 将获得以下权限:<br>☑ 全选 |
| 支持QQ号/邮箱/手机号登录                    | 获得您的昵称、头像、性别            |
| 密码                                | 授权后表明你已同意 QQ登录服务协议      |
| 授权并登录                             |                         |
| 忘了密码?   注册新帐号   意见反馈              |                         |

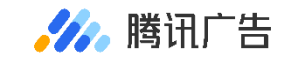

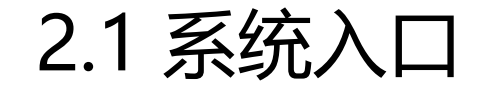

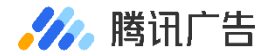

#### 入口三: 微信公众平台 (mp.weixin.qq.com)

使用广告主帐号登录微信公众平台后,点击"广告主—素材中心—创意工具",可见跳转入口

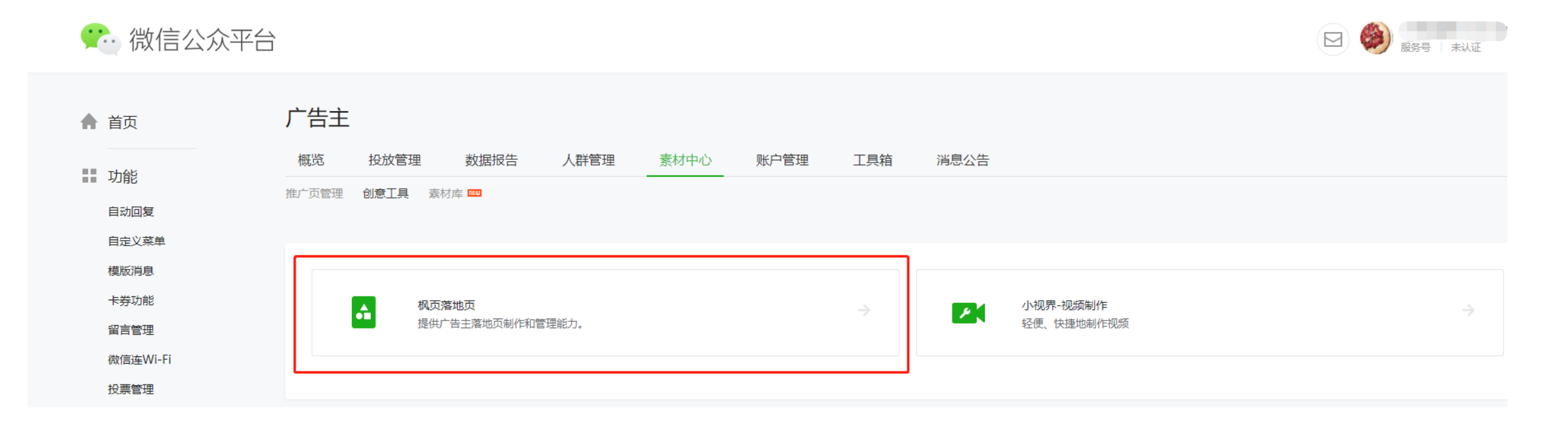

### 2.2.1 商品库—商品管理

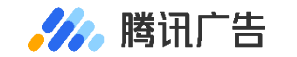

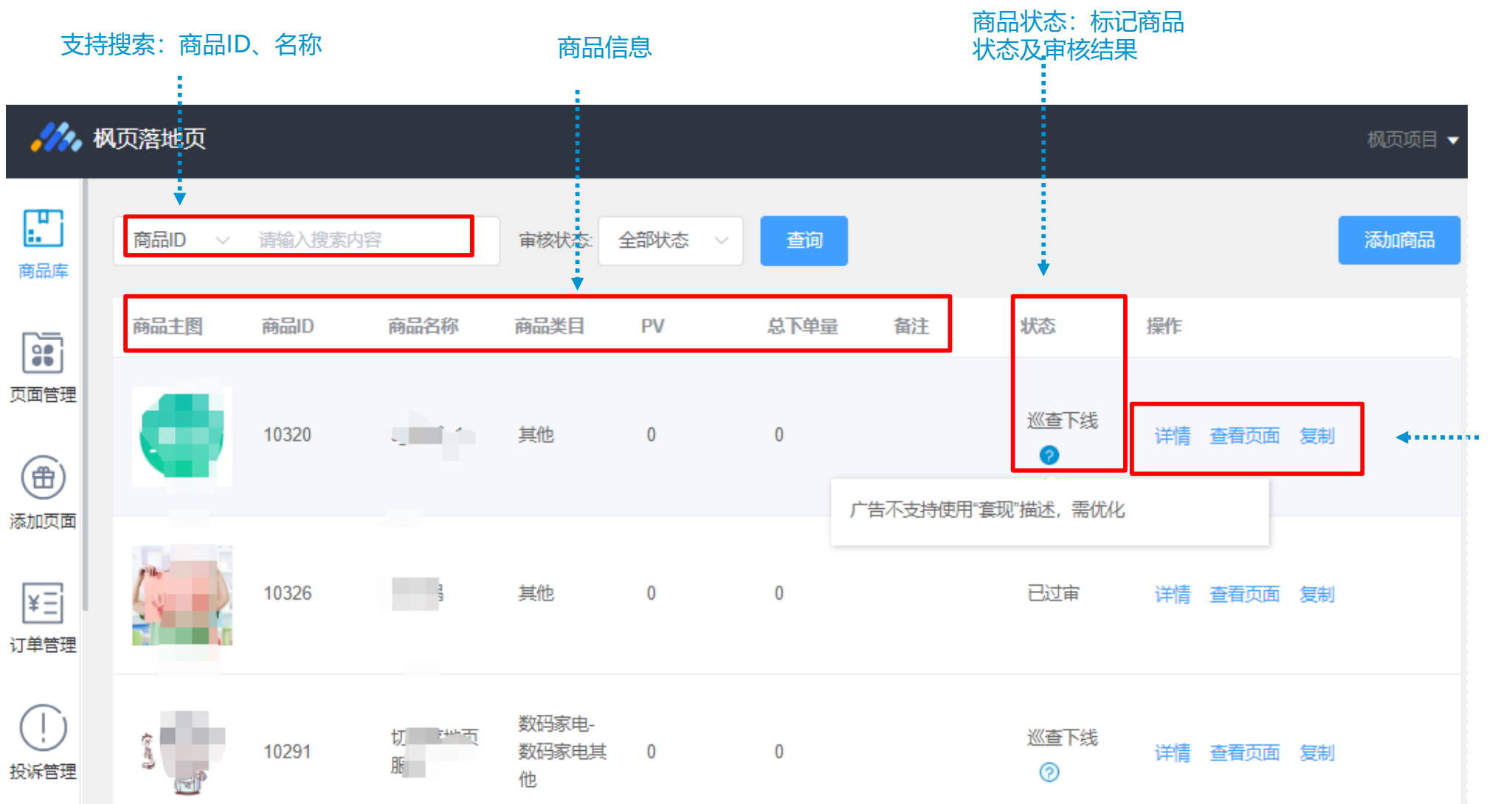

◆操作项菜单: 1.编辑:支持编辑商品信息, 仅有未送审及审核不通过状 态的商品支持编辑。

2.详情:支持查看商品信息, 审核中、已过审,巡查下线 状态的商品支持详情查看。

3.查看页面:查看关联该商 品的落地页页面列表。

4.复制:复制成新商品。

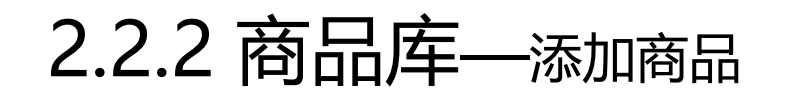

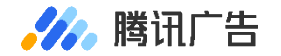

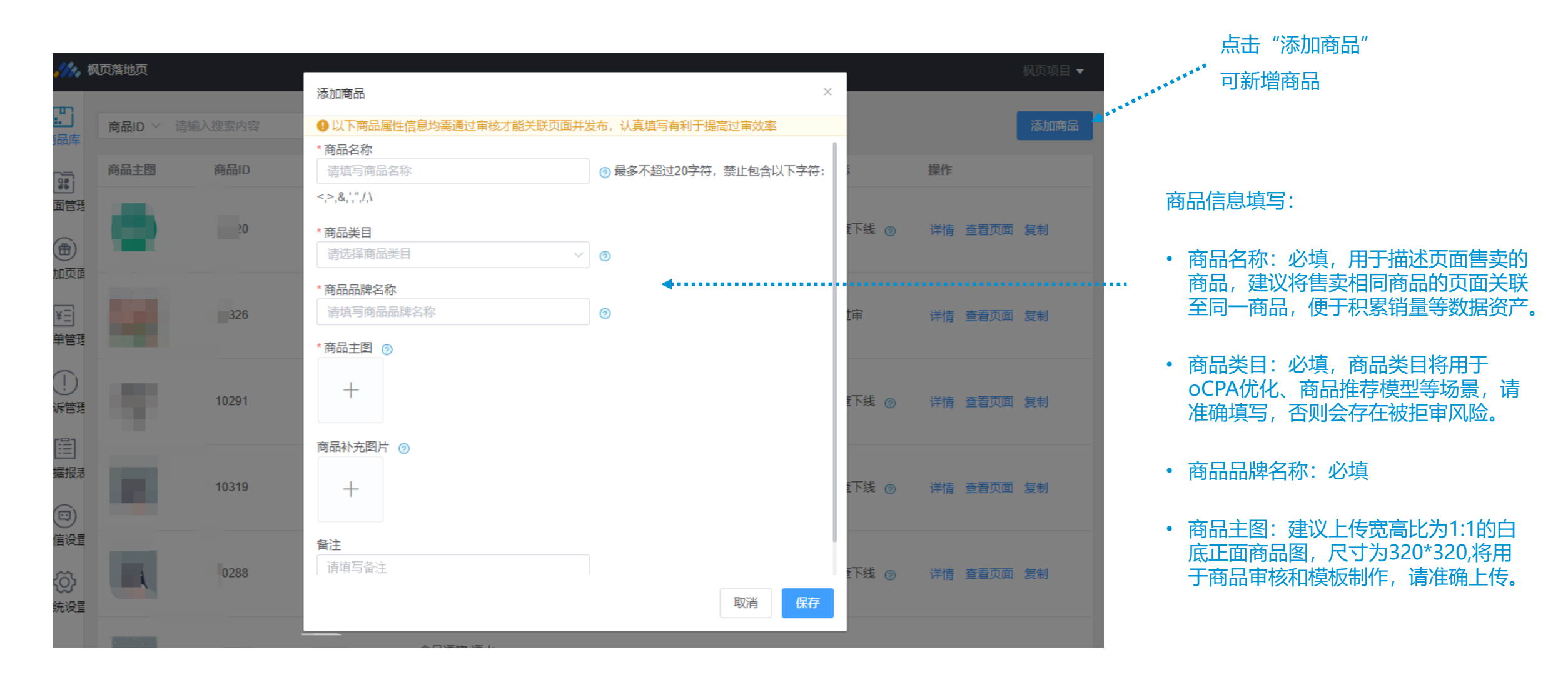

### 2.2.3 商品和页面的审核关系

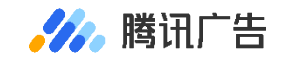

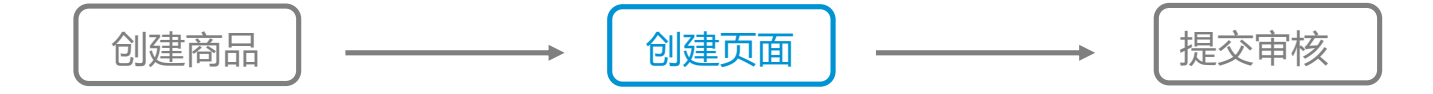

- 创建单品页时必须关联商品 (可关联审核态为未送审、审核中和已过审的商品)
- 若页面关联审核态为"未送审"的商品: 该商品将与关联的首个页面同时送审
- 若页面关联审核态为"审核中"的商品:则送审页面时会审核商品与页面的关联性及页面内容

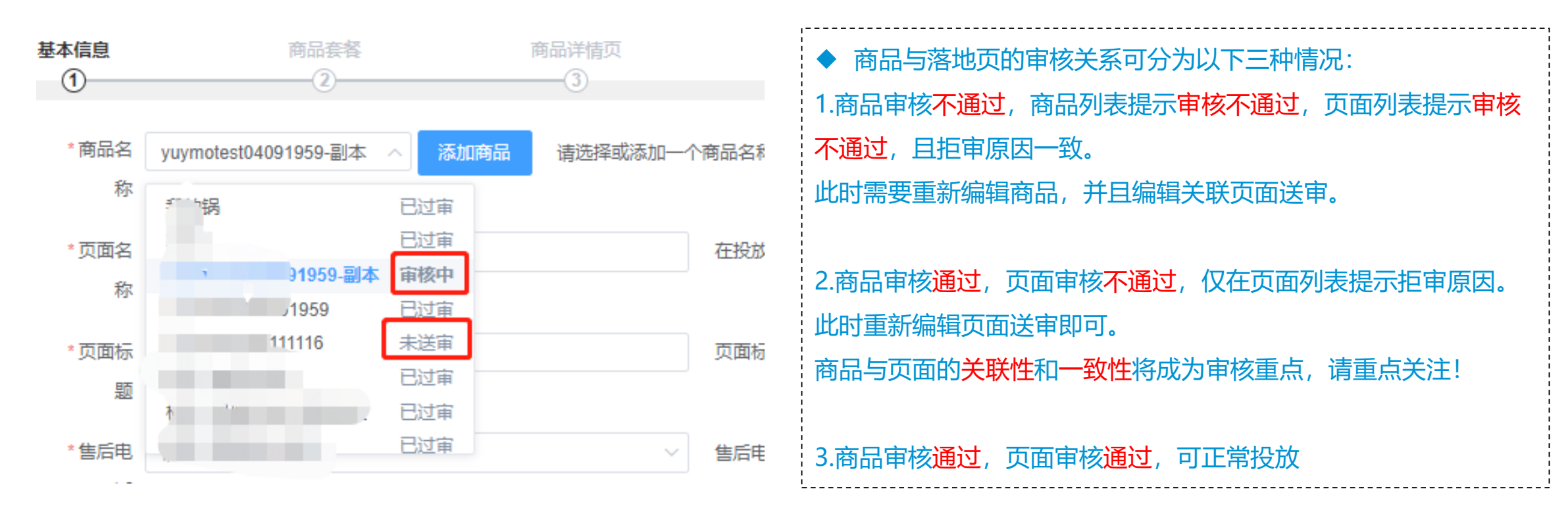

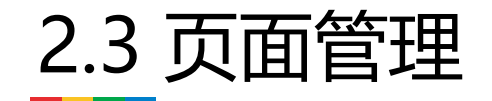

商品搜索:按照页面名称、页面状态、页面类型等筛选

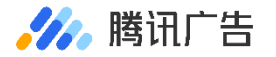

#### 需在编辑商品时,手动发布商品详情页

- 已发布:可投放广告,可再次编辑,修改后将生成临时版本,临时版本通过审核 直接刷新页面,临时版本未通过审核则保持原有页面不变,修改全程广告不下线
- 未发布:不可投放广告,可随意编辑

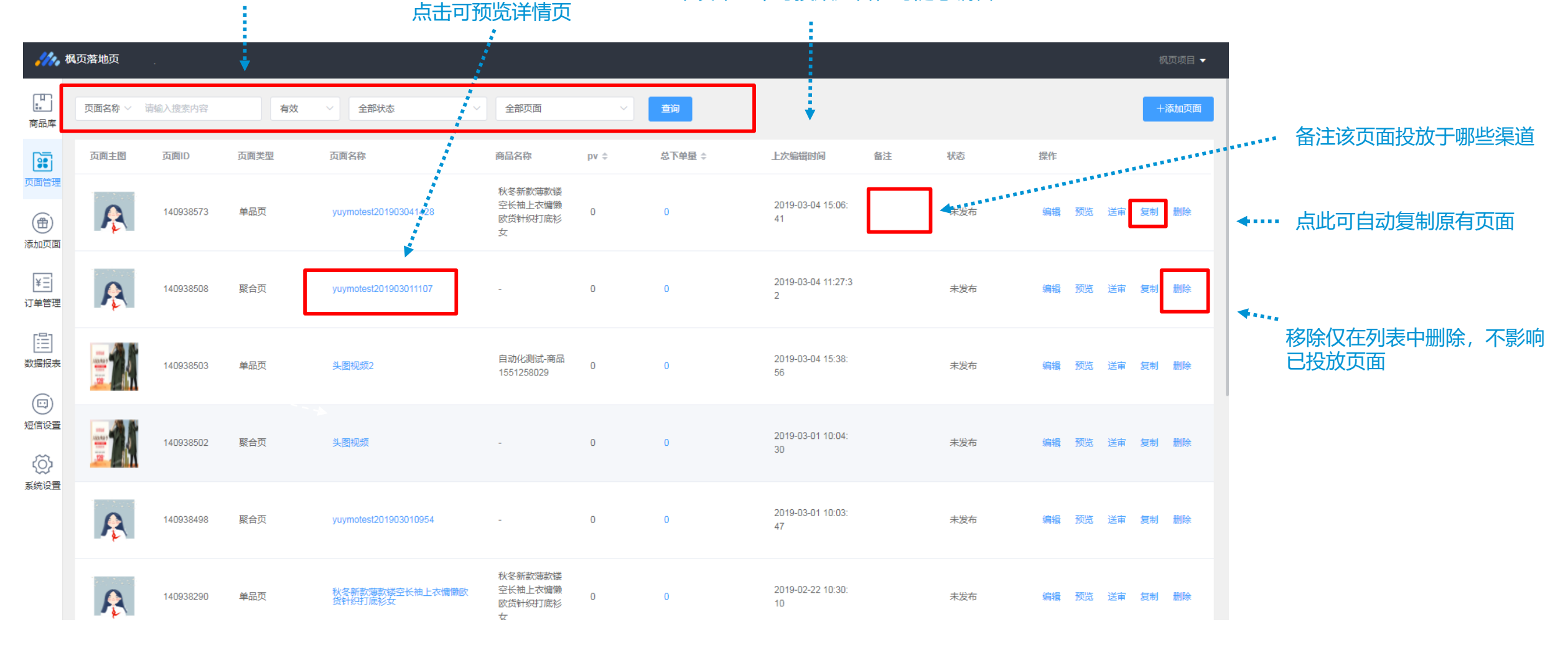

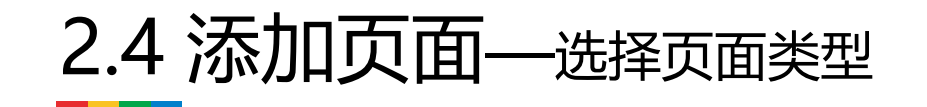

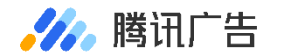

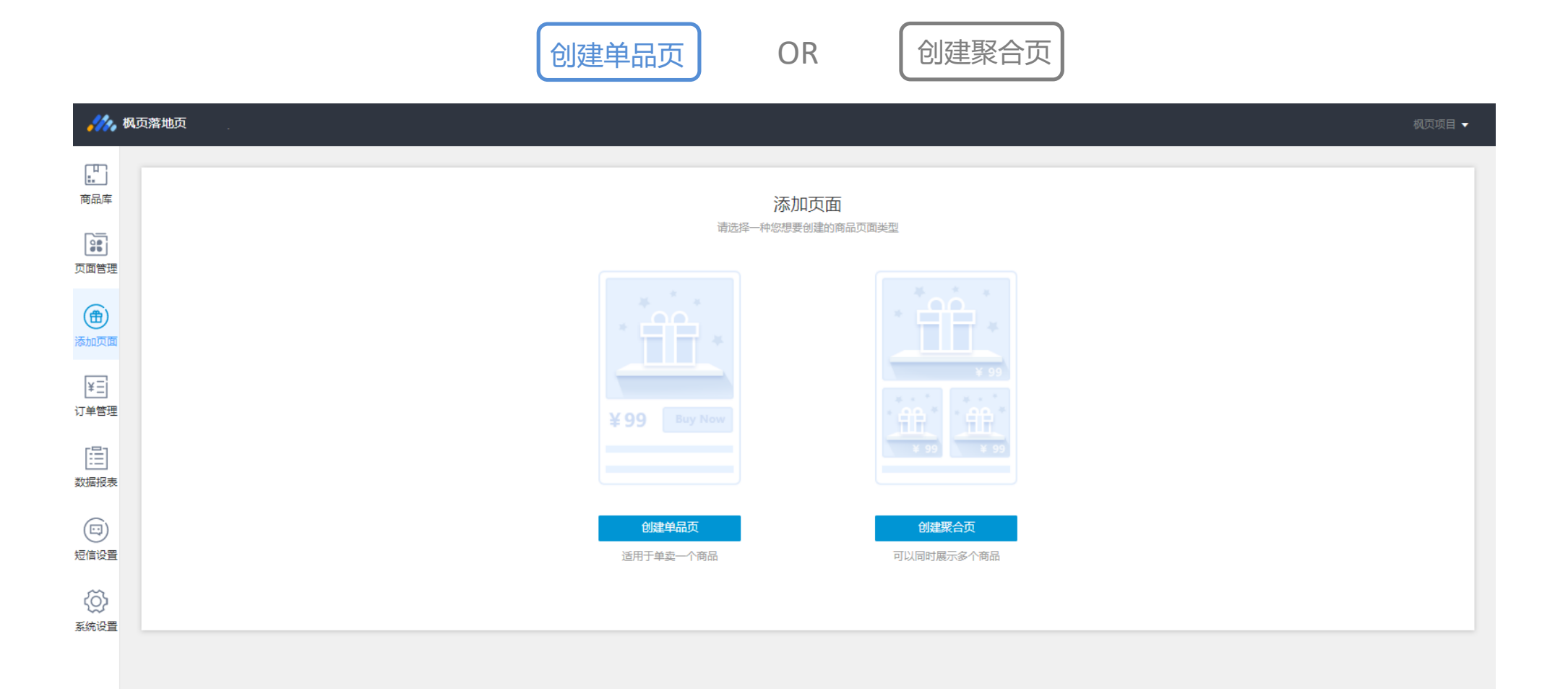

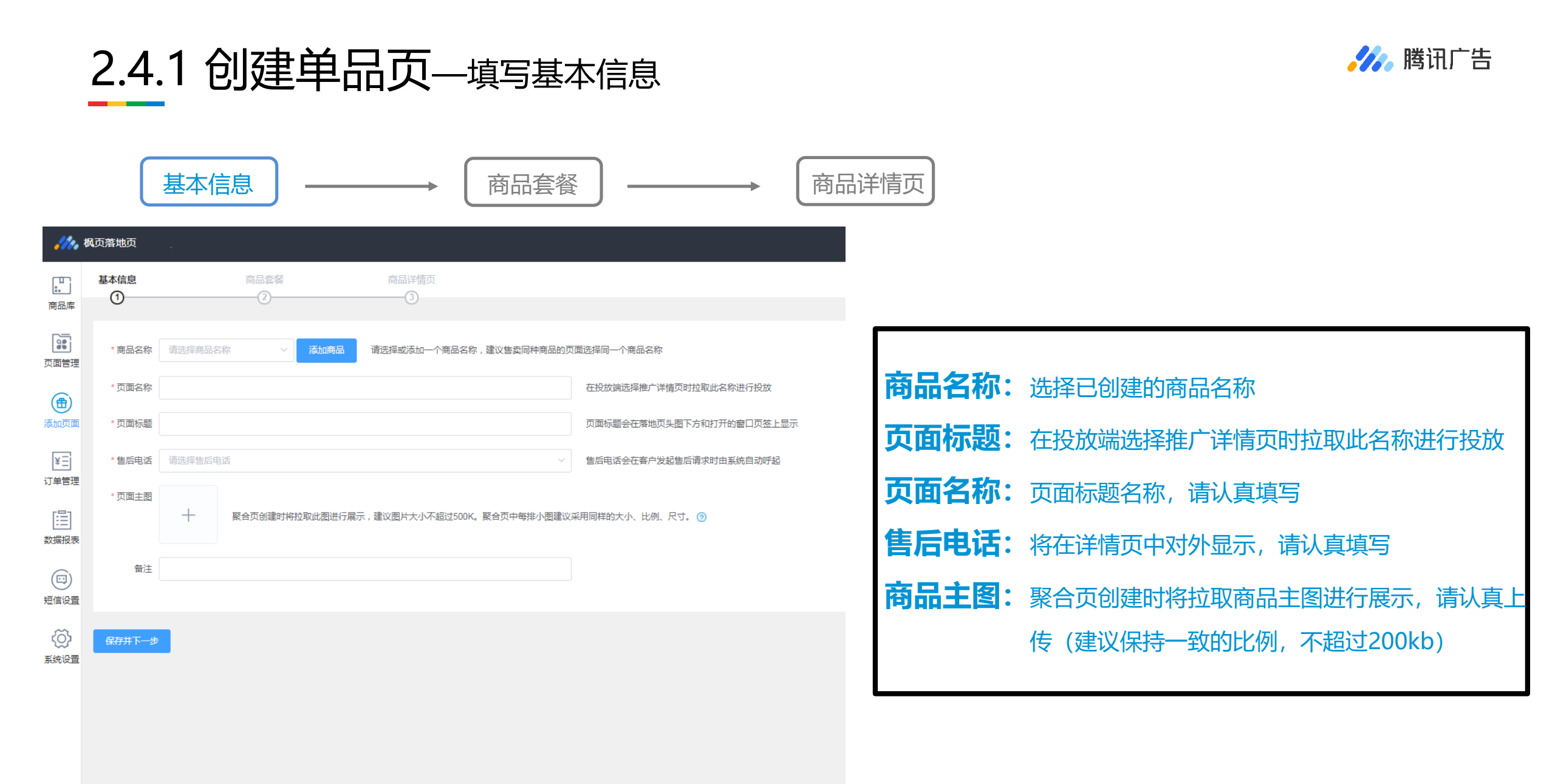

### 2.4.1 创建单品页—新增/选择售后电话

• 在基本信息-售后电话的下拉框中,选择"新建电话组件"

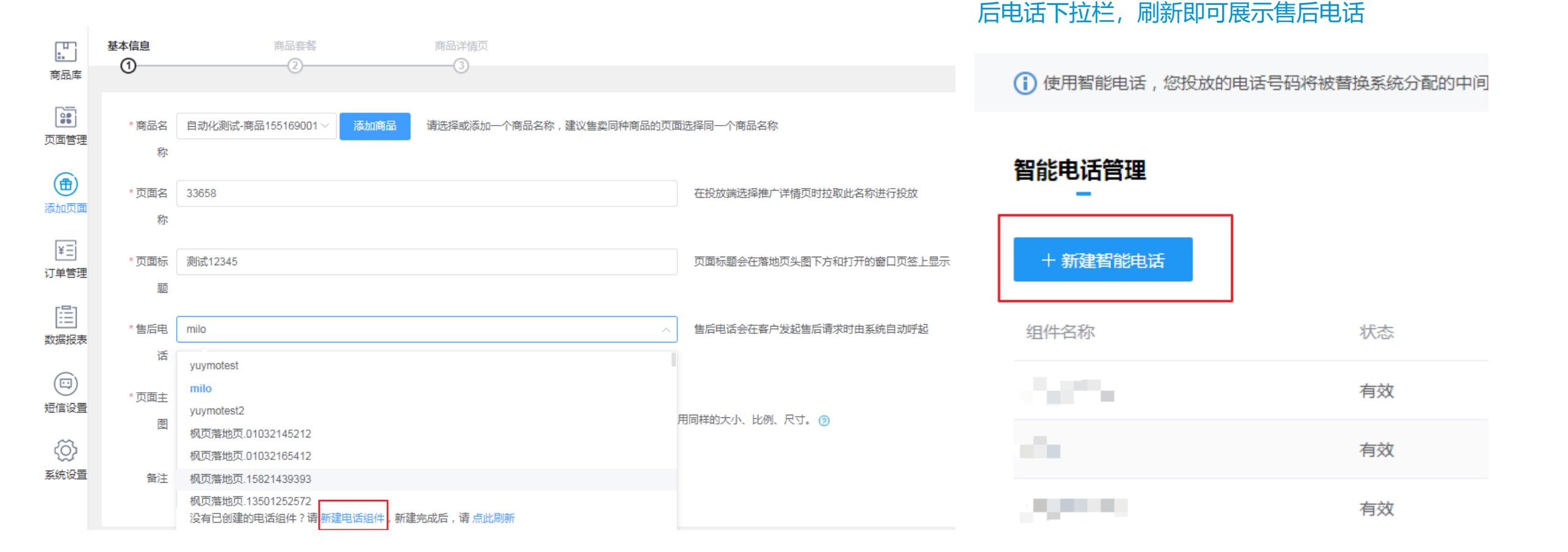

•

🌽 腾讯广告

跳转至营销组件管理-智能电话页面后, 点击"新

建智能电话",并填入相关信息,确认后返回售

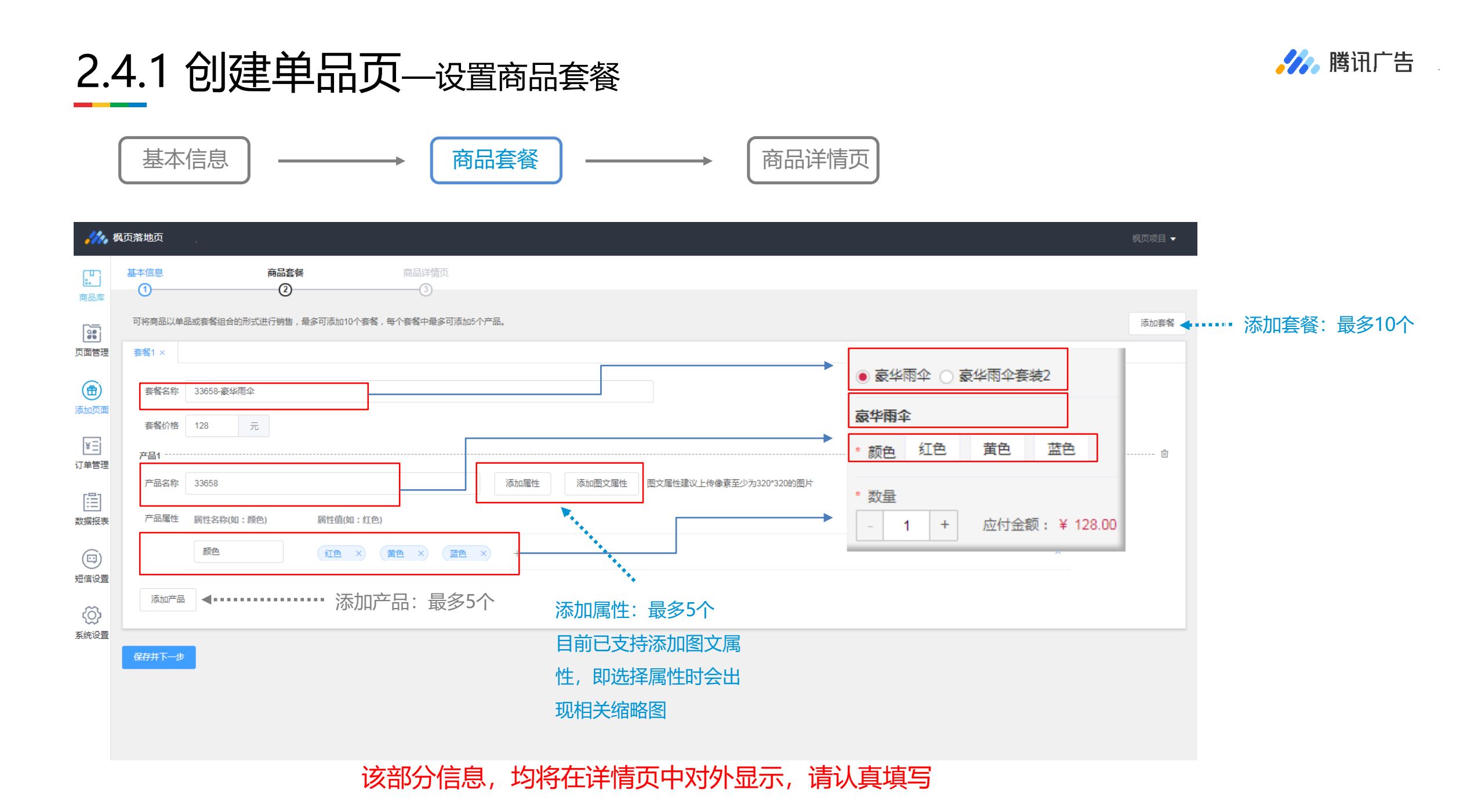

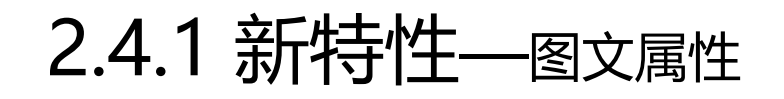

#### 用户可以通过编辑相应的文字属性和图片属性,并上传相应的缩略图, 实现用户切换属性时浏览相应缩略图的功能,下单更加直观

| <b>.///</b> **           | 枫页落地页             |               |               |            |           |        |                         |
|--------------------------|-------------------|---------------|---------------|------------|-----------|--------|-------------------------|
| い<br>商品库                 | 基本信息<br>①         | 商品套<br>②      | NAK           | 商品详情页<br>3 |           |        |                         |
|                          | 可将商品以单            | 品或套餐组合的形式进行销售 | 售,最多可添加10个套餐, | ,每个套餐中最多   | 多可添加5个产品。 |        |                         |
| 页面管理                     | <del>套餐</del> 1 × | 套餐2 ×         |               |            |           |        |                         |
|                          | 套餐名称              | 豪华雨伞          |               |            |           |        |                         |
| 添加贝回                     | 套餐价格              | 128.00 元      |               |            |           |        |                         |
| (*三)<br>订单管理             | 产品1               |               |               |            |           |        |                         |
| [=]                      | 产品名称              | 豪华雨伞          |               |            | 添加属性      | 添加图文属性 | 图文属性建议上传像素至少为320*320的图片 |
| 数据报表                     | 产品属性              | 属性名称(如:颜色)    | 属性值(如:红色)     |            |           |        |                         |
| (1)<br>短信设置              |                   | 豪华雨伞          | ×             | ×          | +         |        |                         |
| √     √     √       系统设置 |                   |               | 红色            | 蓝色         |           |        |                         |

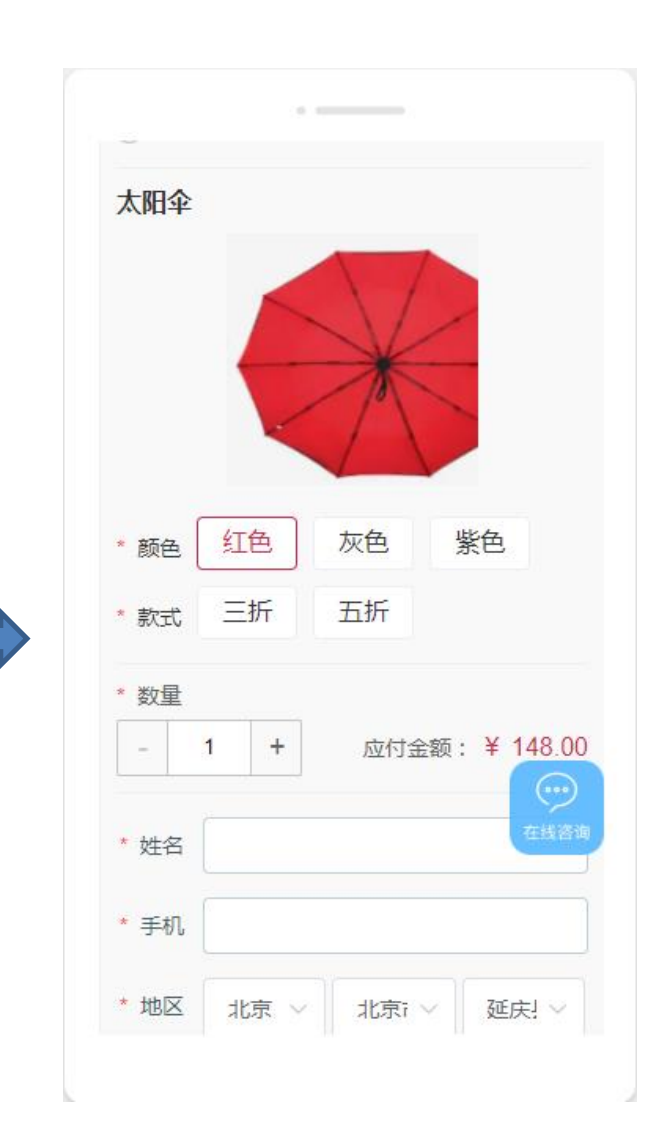

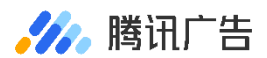

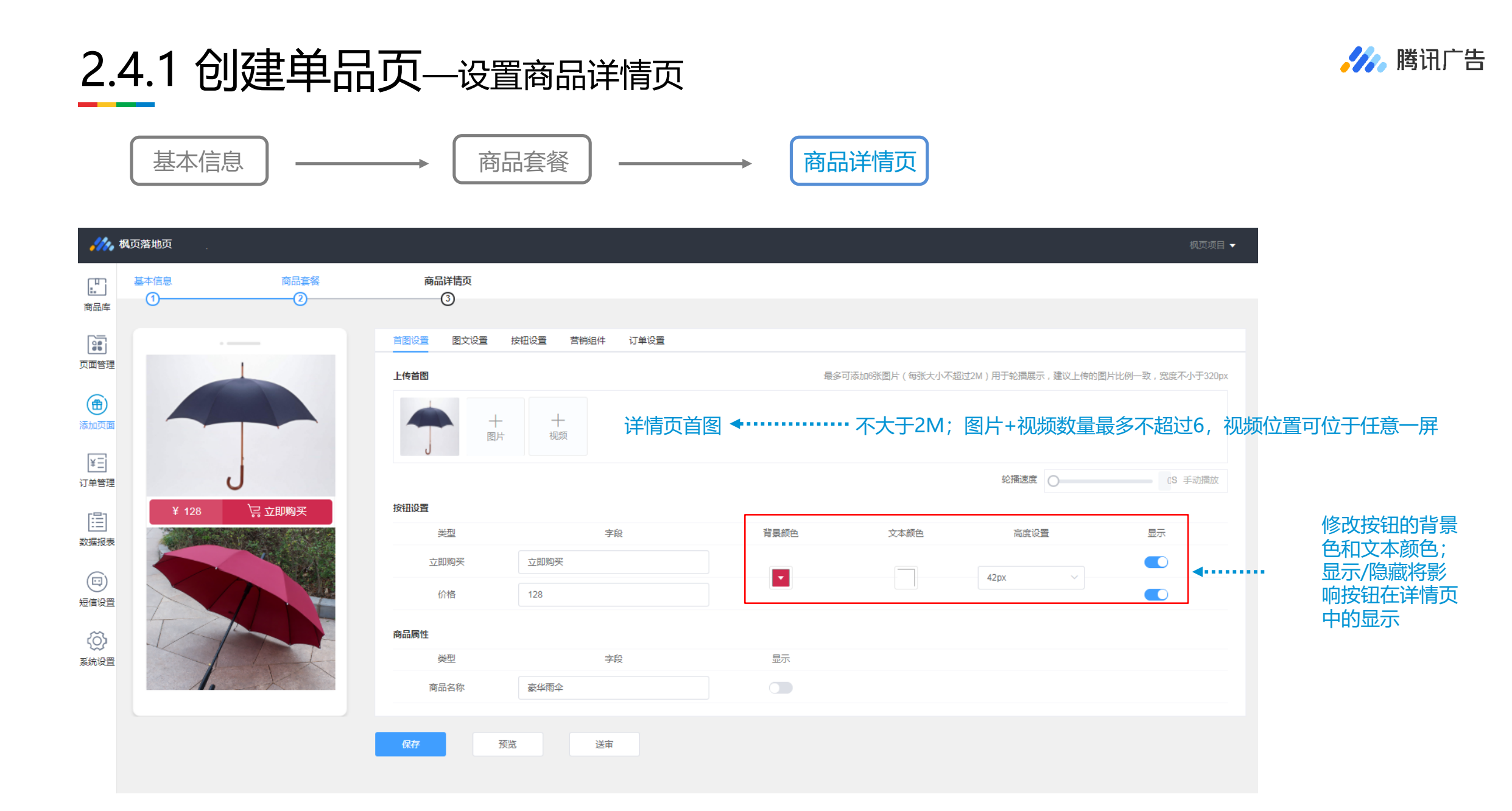

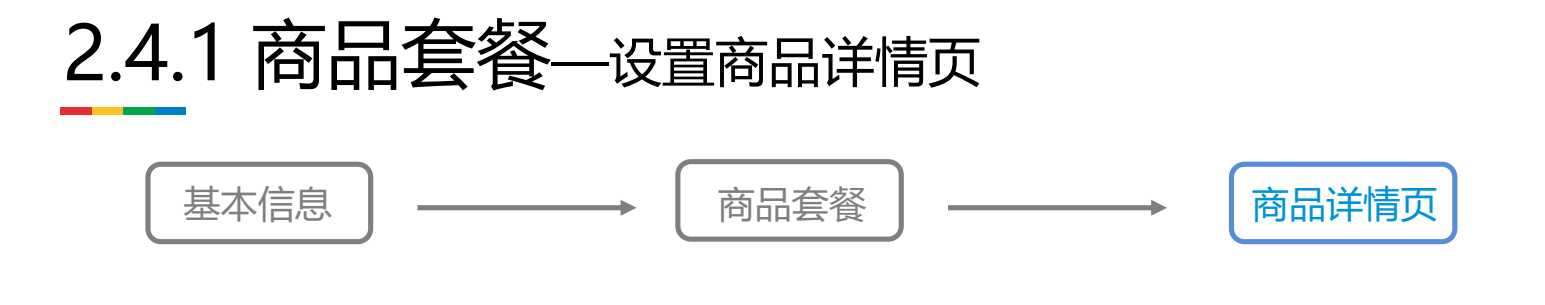

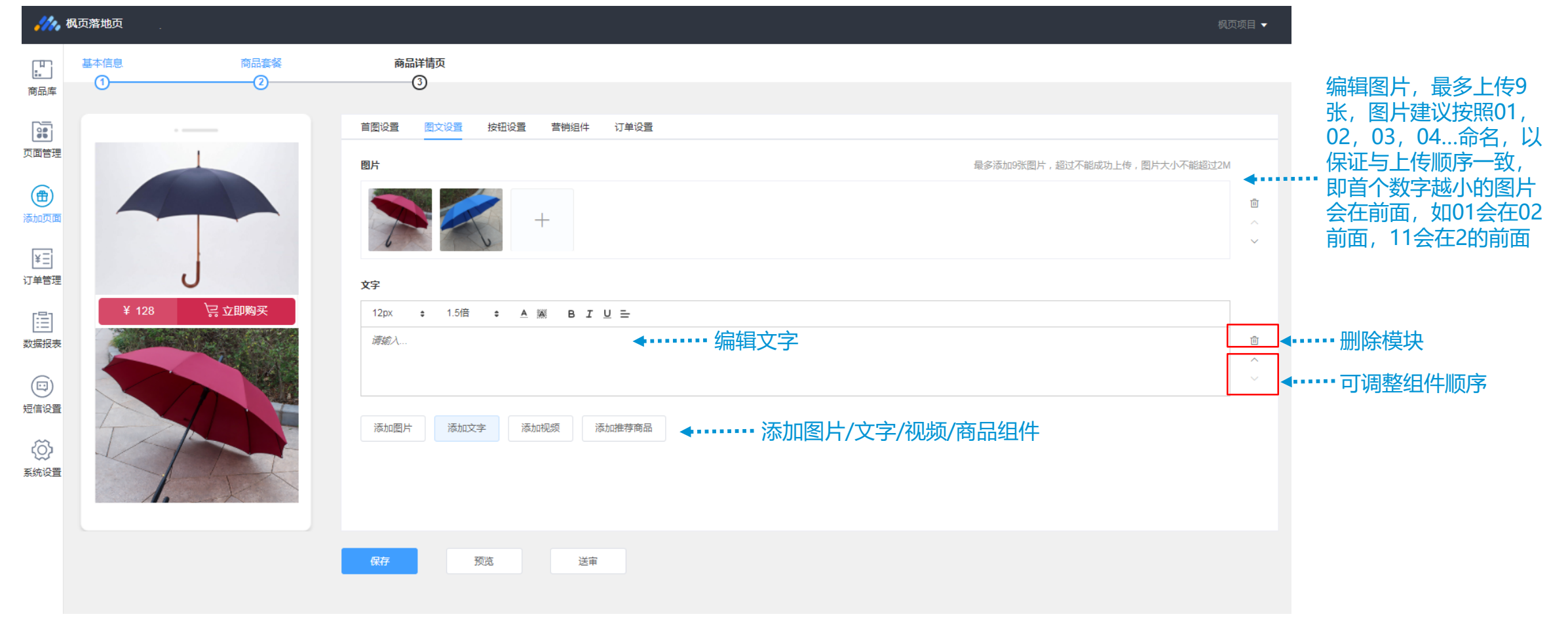

#### 

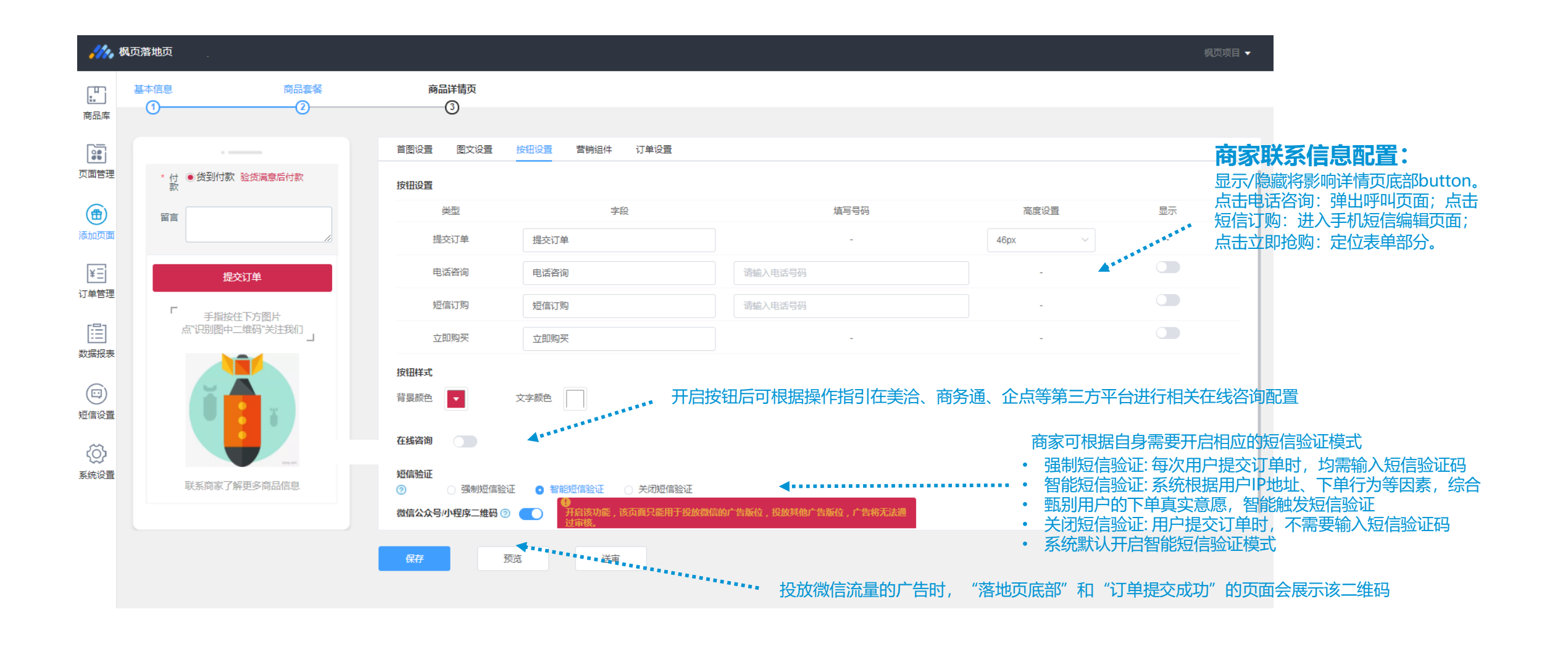

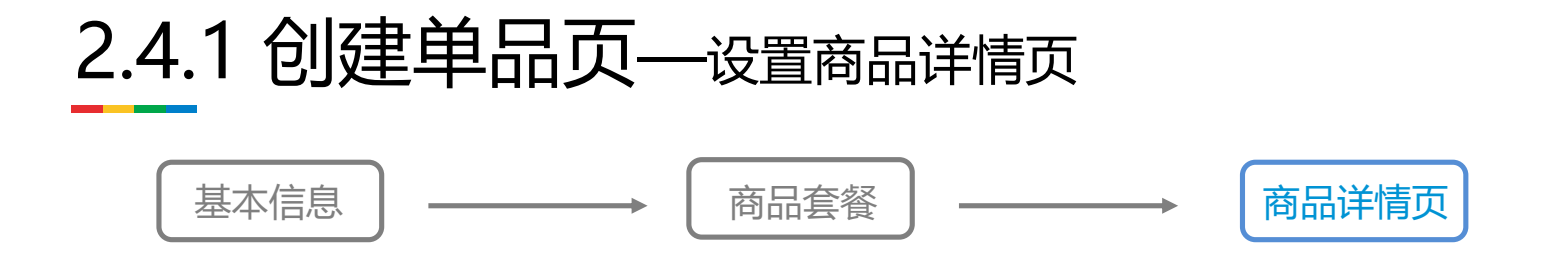

| •///•                     | <b>枫</b> 页落地页                              |                                                                                                    | 枫页项目 ▼  |
|---------------------------|--------------------------------------------|----------------------------------------------------------------------------------------------------|---------|
| 正<br>商品库                  | 基本信息 商品套餐<br>①②                            | 商品详情页<br>③                                                                                                    |         |
|                           | ※ 北京郭**购买了该商品,500前<br>50/年<br>¥ 128 ○ 立即购买 | 首图设置 图文设置 按钮设置 营销组件 订单设置          跑马灯 在页面以轮播的方式展示真实的用户购买记录,普查活跃的下单氛围         系统默认当该页面订单数量超过10个时,会显示跑马灯,以保证效果。         跑马灯颜色       由底黑字         商品热销量 在页面实时展示已经售出的商品数量,提升下单率         系统默认当该页面订单数量超过起始订单数时,会显示商品热销量,以保证效果。 |         |
| 数据报表<br>□<br>短信设置<br>系统设置 |                                            | 起始订单数     50     ▼       样式选择     ●     样式二     ●       代惠券     在页面展示商品的优惠信息,激发用户的购买欲,刺激用户尽快下单       现金券5元     现金券10元     现金券20元     现金券30元     现金券30元     现金券30元                                                        |         |
|                           |                                            | 样式选择     ●     样式二     ○     样式三       保存     预览     送审                                                                                                    | <b></b> |

#### 🌽 腾讯广告

#### 营销组件 助力提升推广效果 跑马灯:

动态展示用户真实购买记录,提供"白 底黑字"和"黑底白字"两种配色选择; 滚动文案: 【头像】+【地域】+【姓】 +【XX】+【时间】或【刚刚下单】, 例如:深圳姚\*购买了该商品,34秒前;

#### 商品热销量:

展现形式: 动态展示用户真实商品销量; 展示文案: 热卖+已销售+【销量】+件! 展示门槛: 起始订单数最少为50, 当订 单数量超过起始订单数时,系统会展示 该组件,调用有效订单数据,手动添加 无效。

#### 优惠券:

功能说明: 单品页支持"现金优惠券", 聚合页支持"单件满减优惠券" 设置条件:使用限额≤商品原价\*25% (超过限额的优惠券用户无法使用)。

# 2.4.1 创建单品页——设置商品详情页 基本信息 → 商品套餐 → 商品详情页

| 商品库                                 | 基本信息 商品套餐<br>①②                                                                                                    | 商品详情页<br>                                                                                                    |          |                                            |
|-------------------------------------|----------------------------------------------------------------------------------------------------|----------------------------------------------------------------------------------------------------|----------|--------------------------------------------|
|                                     | ご       元揚王**购买了该商品,34秒前<br>0/H         ③ た調豆却       ③ 介天退換         ④ 佐朝付款       ④ 全国包部         ● 方 切換用       ① 印度用         ¥ 128< | 首 图 设置       技田设置       普 销组件       订单设置         前 結批捐量       在 贝 回 实时 展示已经 雪出 的 時品 数量 , 提升 下 里本         系统默认当该页面订单数量超过起始订单数时,会显示商品热销量,以保证效果。         起始订单数       50         样式选择       ● 样式二       ● 样式三 |          |                                            |
| 订单管理<br>[]]]<br>数据报表<br>[]]<br>短信设置 |                                                                                                    | 优惠券 在页面展示商品的优惠信息,激发用户的购买款,刺激用户尽快下单         现金券5元       现金券10元       现金券15元       现金券20元       现金券30元       现金券50元       现金券80元       现金券100元         样式选择       ① 样式二       件式三                           |          | 服务标识:                                      |
| 沃沃设置                                |                                                                                                    | 服务标识在页面以卡片方式展示能够为用户提供的服务,增强用户信任感标识选择 I 受到付款 I 全国包邮 I 7天退换<br>标识选择 I 样式一 ()样式二 ()样式三 ()样式四                                                                                                    | <b>•</b> | 功能说明:目前仅支持单<br>品页设置,体现商家的服<br>务优势,增加客户信任感。 |
|                                     |                                                                                                    | 保存 预览 送审                                                                                                    |          |                                            |

🌽 腾讯广告

### 2.4.1 创建单品页—设置商品详情页 基本信息 → 商品套餐 → 商品详情页

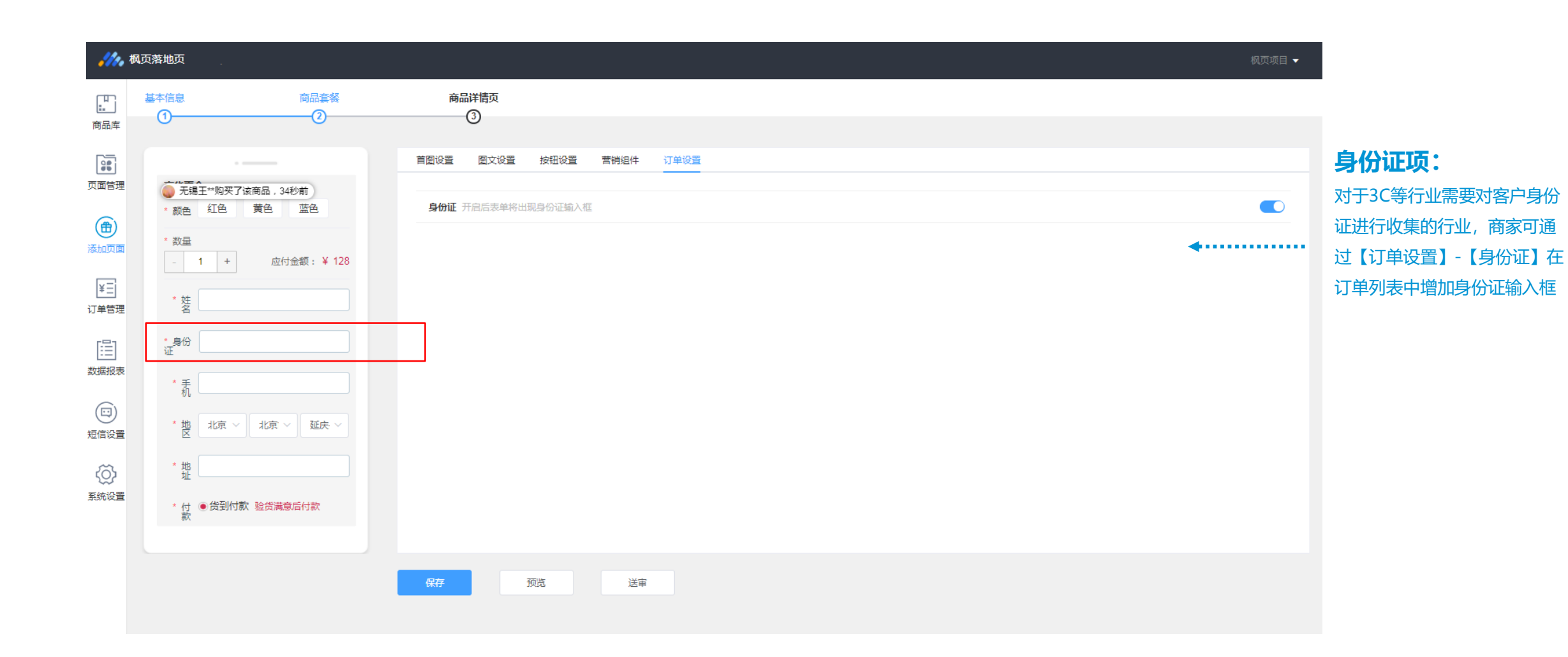

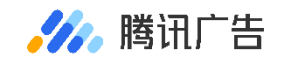

2.4.1 创建单品页—发布并预览

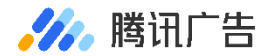

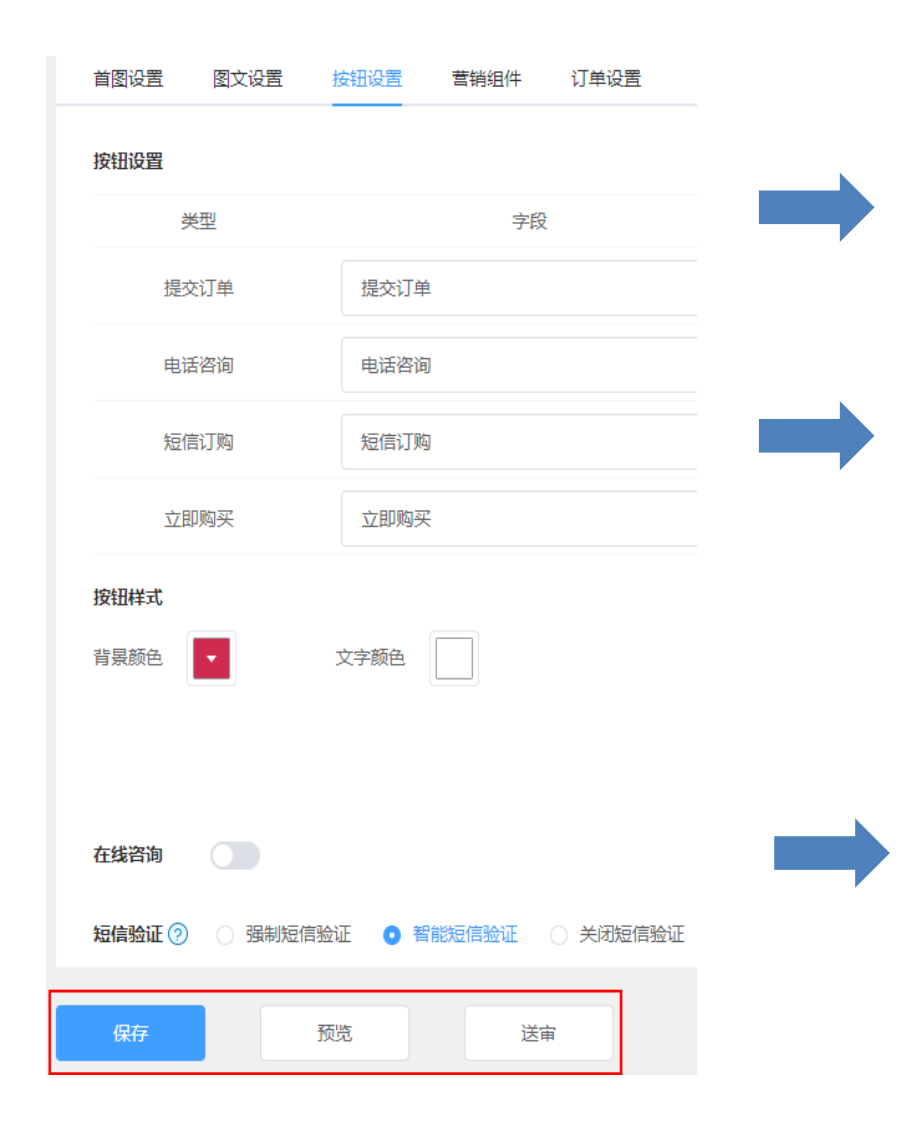

| 提示                       | ×  |
|--------------------------|----|
| 保存成功                     |    |
|                          | 确定 |
|                          |    |
| 确定将页面送去审核?               | ×  |
| 由于页面审核过程中不能编辑,请确保页面编辑完成, |    |
| 取消                       | 确定 |

#### 编辑完成后,请保存您的详情页

送审并通过审核后的详情页才能用于广告投放; 为防范风险,审核过程中页面不支持再次编辑

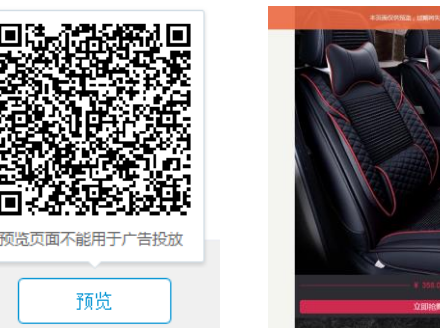

扫描二维码可在移动端预览页面; 点击预览按钮,可在PC端预览

注:预览页面10分钟后失效,请勿用于广告投放

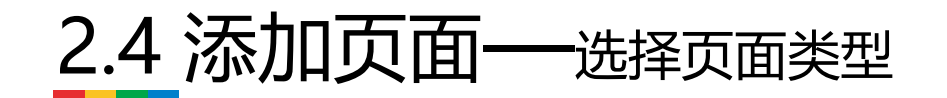

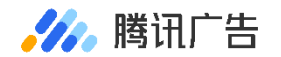

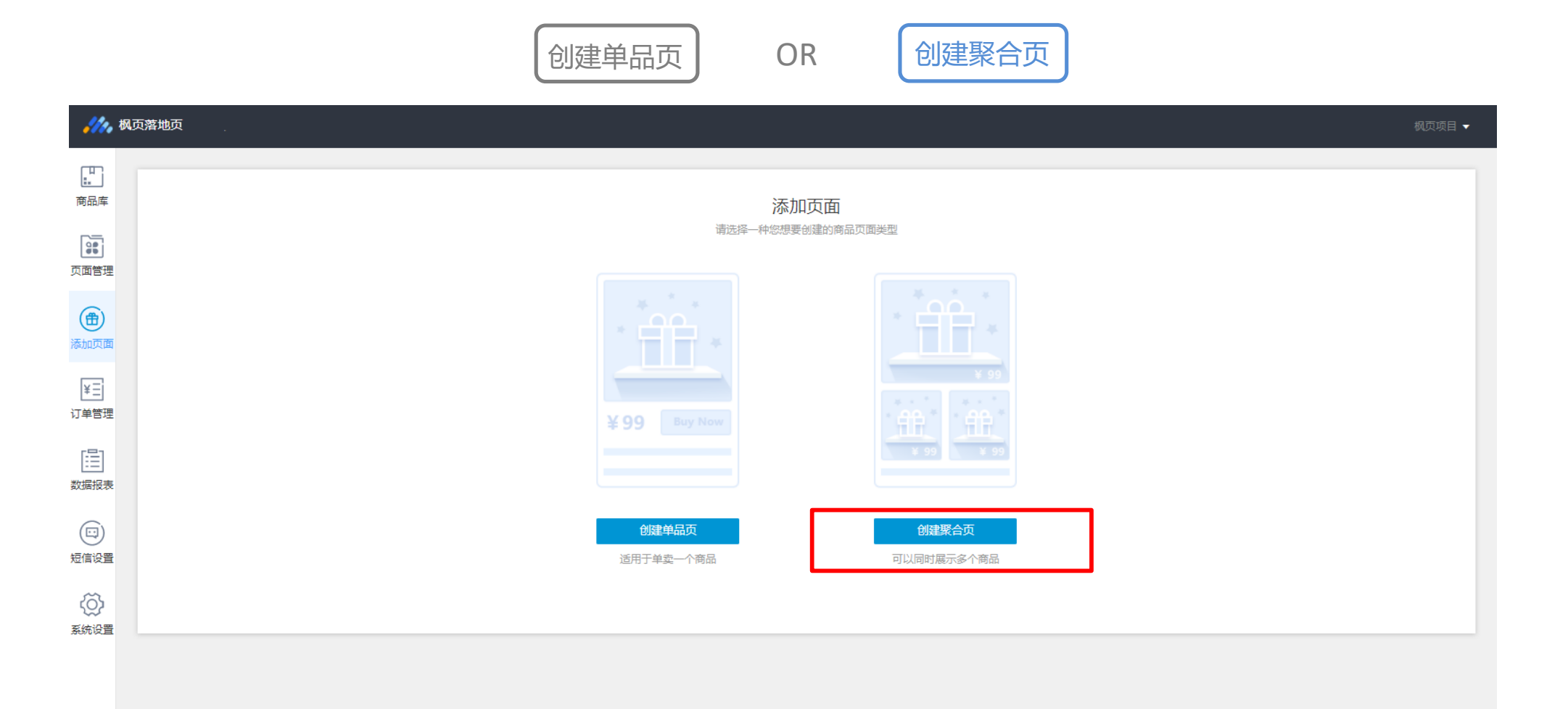

### 2.4.2 创建聚合页—填写商品基本信息

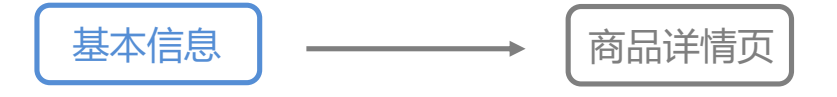

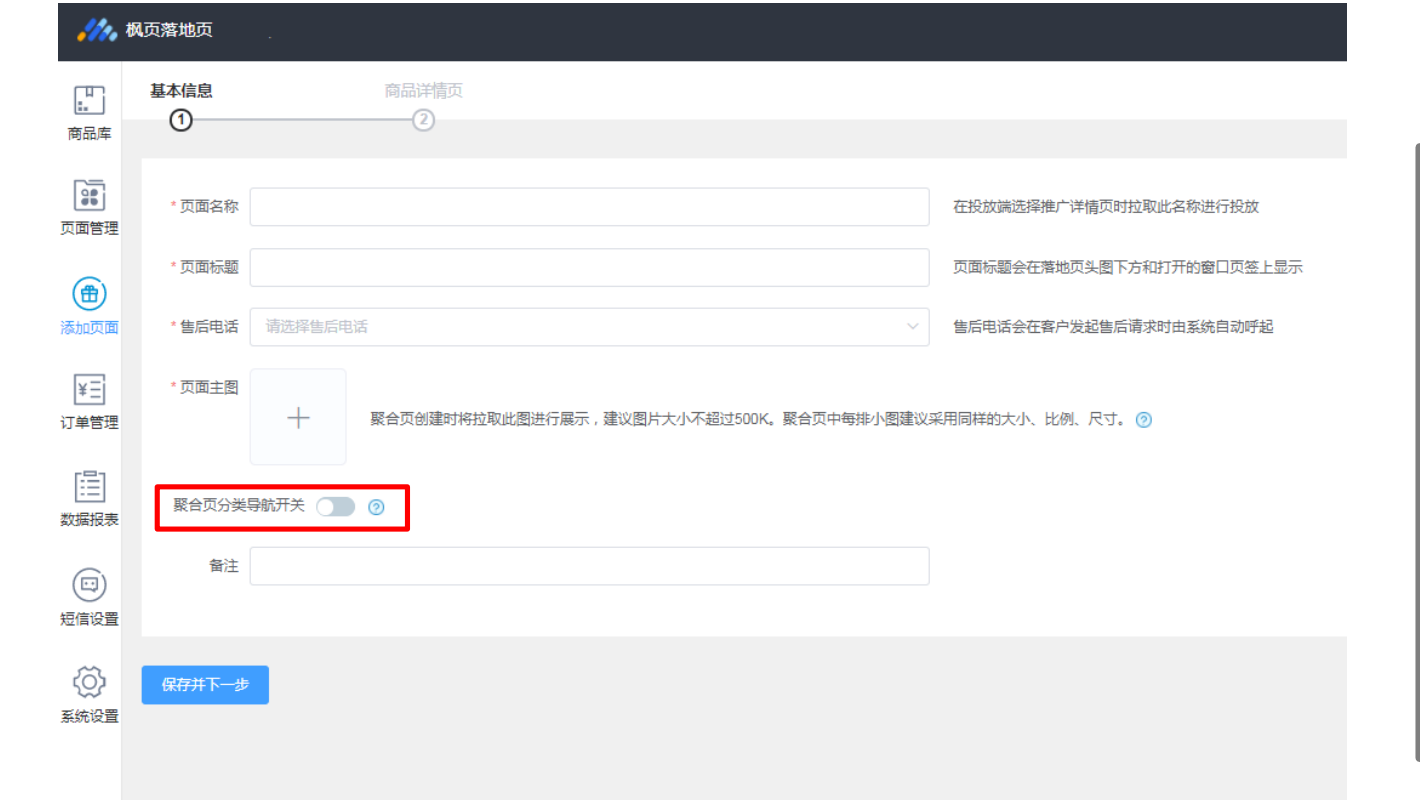

| 页面名称: | 在投放端选择推广详情页时拉取此名称进行投放                                                         |
|-------|-------------------------------------------------------------------------------|
| 页面标题: | 会在打开的窗口页签上显示,请认真填写                                                            |
| 售后电话: | 将在详情页中对外显示,请认真填写                                                              |
| 商品主图: | 聚合页创建时将拉取商品主图进行展示,请认真上                                                        |
| 聚合页分类 | 传(建议保持一致的比例,不超过500kb)<br><b>等航开关:</b> 开启后可在聚合页使用分类导航功<br>能,便于对聚合的单品页进行清晰的分类管理 |

#### 注: 创建聚合页的前提是"商品管理"中有多于1件的商品页面

🥢 腾讯广告

## 2.4.2 创建聚合页—设置商品详情页

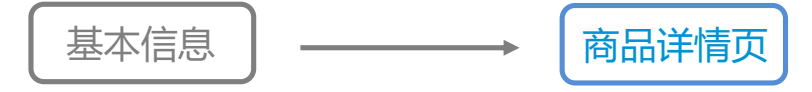

|                | 枫页落地页                                 |                       | 枫页项                          | [目 ▼          |                         |
|----------------|---------------------------------------|-----------------------|------------------------------|---------------|-------------------------|
| □□<br>■<br>商品库 | 基本信息 商品详情页<br>①                       |                       |                              |               |                         |
| <b>夏</b> 夏     | · · · · · · · · · · · · · · · · · · · | 图文设置 营销组件 图片          | 最多添加9张图片,超过不能成功上传,图片大小不能超过2M |               |                         |
| (計)            |                                       | +                     |                              | <u>ت</u><br>^ |                         |
| ¥王<br>订单管理     |                                       | ■添加商品页 添加图片 添加文字 添加视频 | ••••••                       |               | 可选择添加:<br>单品页/图片/文字/视频, |
| []]<br>数据报表    |                                       |                       |                              |               | 组成该聚合页的内容               |
| です<br>短信设置     |                                       |                       |                              |               |                         |
| 新統設置           |                                       |                       |                              |               |                         |
|                |                                       | 保存预览送审                |                              |               |                         |

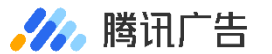

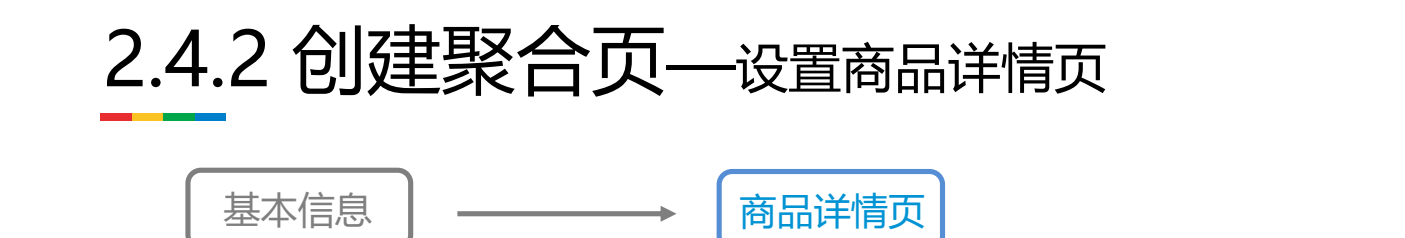

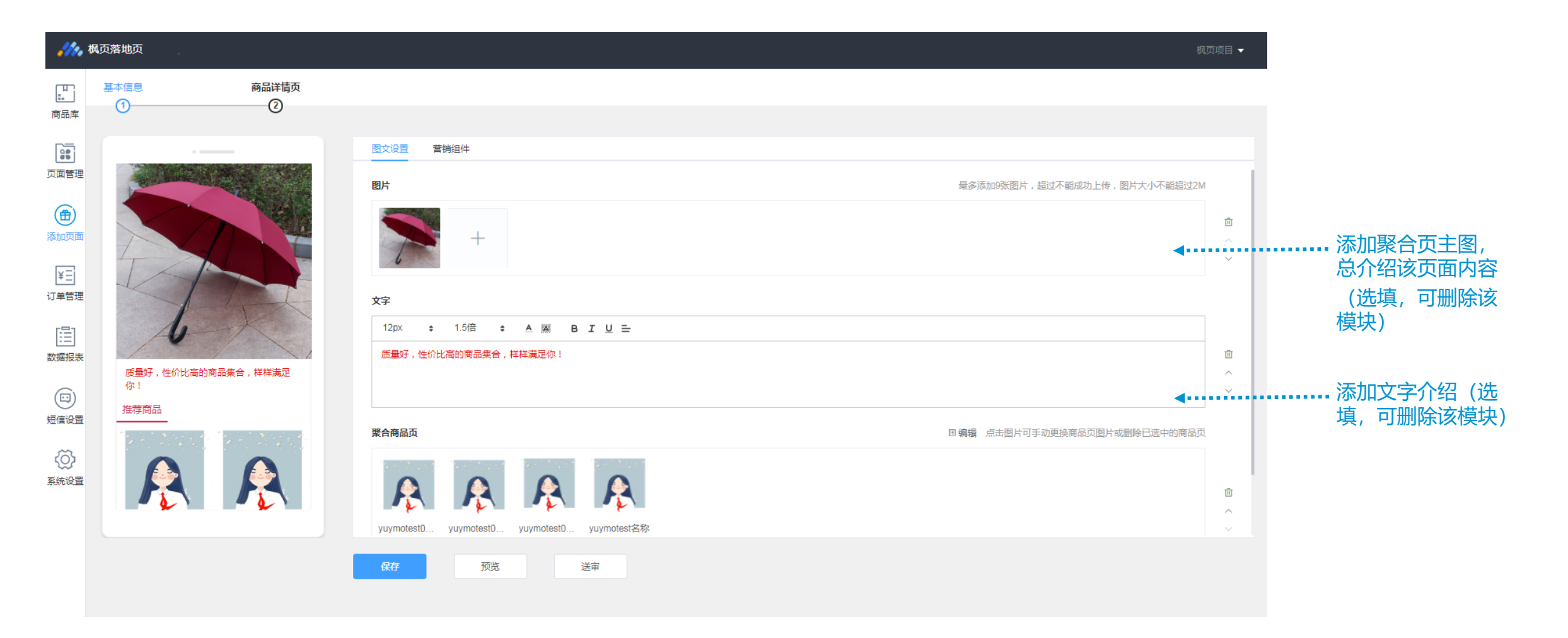

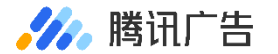

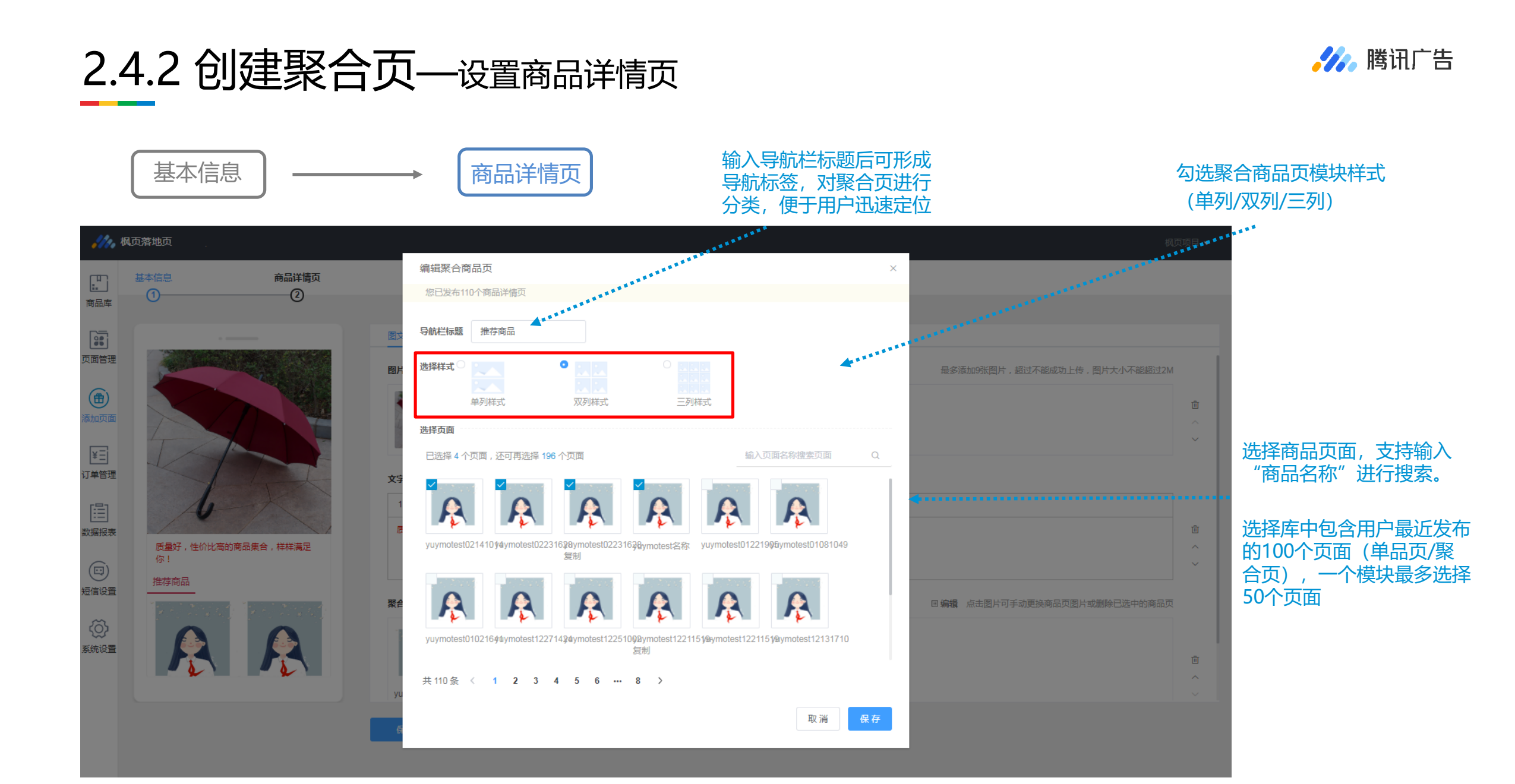

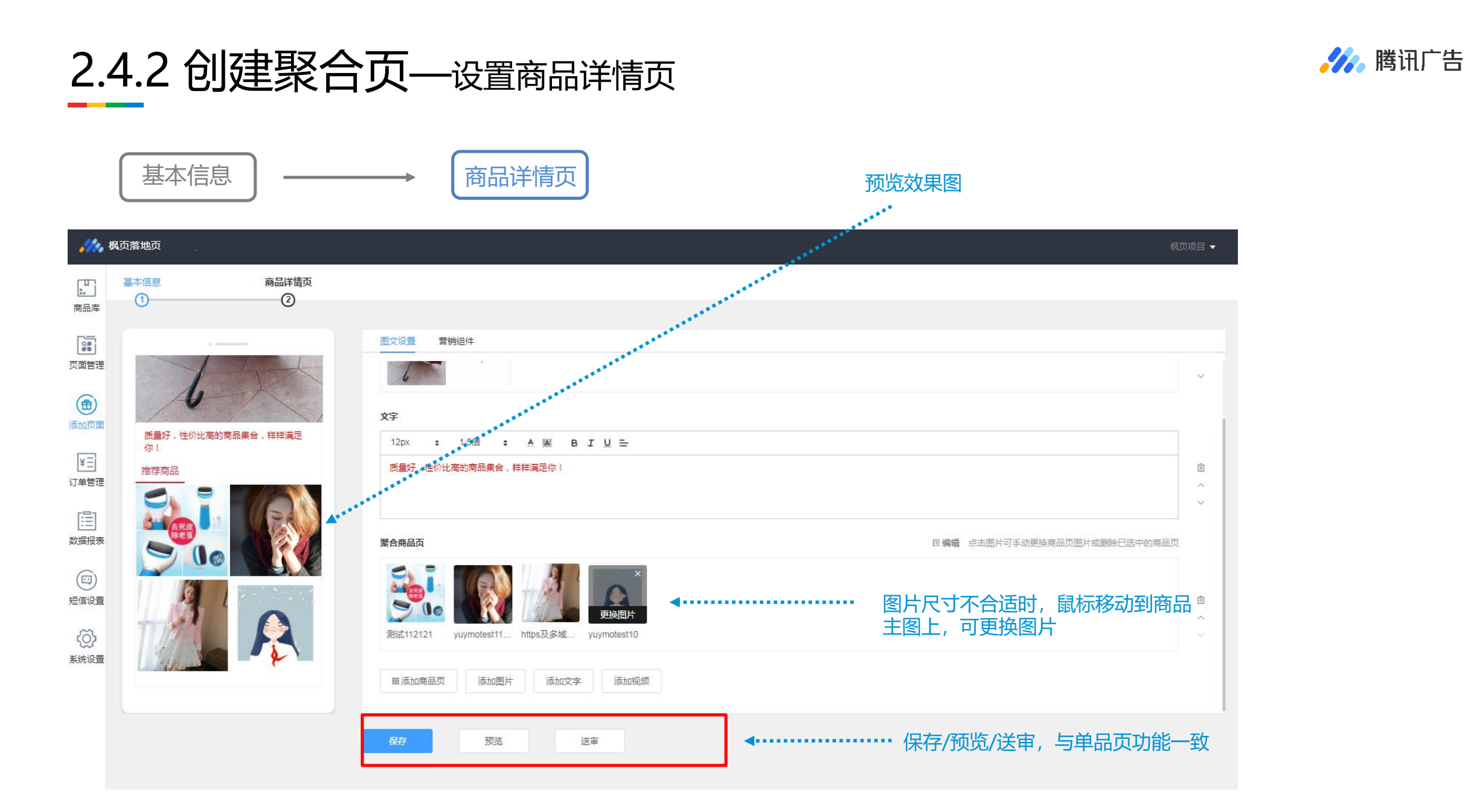

### 2.5.1 订单管理—订单搜索

#### 订单搜索: 支持根据手机/订单ID/商品ID/页面名称/广告ID/广告名称/页面ID等搜索

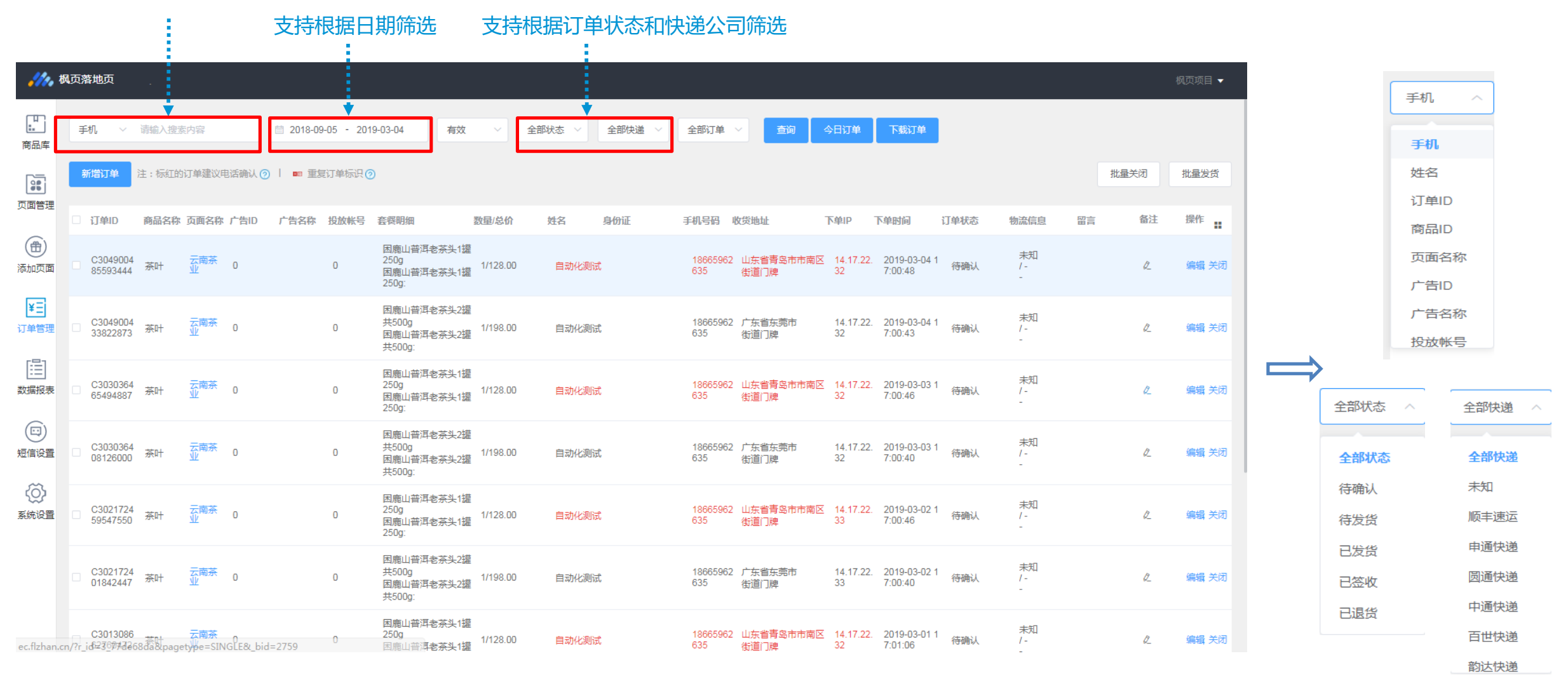

🏑 腾讯广告

### 2.5.2 订单管理—订单编辑

🌽 腾讯广告

 $\times$ 

#### 勾选订单ID前的小方框,选定订单后,点击批量关闭/批量发货按钮可进行相关操作

|                                                                                                    |             | + <del></del>           |                |                      |                  |                       |                                                      |          |        |          |                                         |                   |                |                           |      |                |      |            |                                                                                            |
|----------------------------------------------------------------------------------------------------|-------------|-------------------------|----------------|----------------------|------------------|-----------------------|------------------------------------------------------|----------|--------|----------|-----------------------------------------|-------------------|----------------|---------------------------|------|----------------|------|------------|--------------------------------------------------------------------------------------------|
| <b>.</b>                                                                                                    | <b>队</b> 贞泽 | 各地页                     |                |                      | 10               |                       |                                                      | 1.6      |        |          |                                         |                   |                |                           |      |                |      | 枫页项目 ▼     |                                                                                            |
| 商品库                                                                                                    | Ŧ           | 机 ~                     | 请输入:           | 搜索内容                 | Email O L        | 2018-09-05 - 201      | 19-03-04 有效                                          | ~        | 全部状态   | 1 V 2f   | 『初日日日日日日日日日日日日日日日日日日日日日日日日日日日日日日日日日日日日日 |                   | 今日订单           | 下载订单                      |      |                |      | 专业         | I                                                                                          |
| ()<br>页面管理                                                                                                    |             | 「田山市                    | ∩王:10\¢<br>商品タ | 1137月半建议电路           |                  | ■ 主复り半你识。<br>告夕森 投放帐号 | を容明細                                                 | 数母/总价    | 姓名 自份证 | 王机       | 是码                                      | 收给抽屉              | 下单印            | 下单时间                      | 订单状态 | 物流信自           | 加重大内 | 北重友贞<br>操作 | 尽快发货                                                                                       |
| 田<br>添加页面                                                                                                    |             | C3049004<br>85593444    | 茶叶             | 云南茶(                 | )                | 0                     | 困鹿山普洱老茶头1鑵<br>250g<br>困鹿山普洱老茶头1鑵<br>250ar            | 1/128.00 | 自动化测试  | 18       | 3665962<br>35                           | 山东省青岛市市南区<br>街道门牌 | 14.17.22<br>32 | 2019-03-04 1<br>7:00:48   | 待确认  | 未知<br>/-<br>-  | 2    | 编辑 关闭      |                                                                                            |
| ¥王<br>订单管理                                                                                                    |             | C3049004<br>33822873    | 茶叶             | 云南茶(                 | )                | 0                     | 因鹿山普洱老茶头2罐<br>共500g<br>困鹿山普洱老茶头2罐<br>共500g:          | 1/198.00 | 自动化测试  | 18<br>63 | 3665962<br>35                           | 广东省东莞市<br>街道门牌    | 14.17.22<br>32 | . 2019-03-04 1<br>7:00:43 | 待确认  | 未知<br>/ -<br>- | Ø.   | 编辑 关闭      | 添加订单备注                                                                                     |
| []]<br>数据报表                                                                                                    |             | C3030364<br>65494887    | 茶叶             | 云南茶 (<br>业           | )                | 0                     | 困鹿山普洱老茶头1鑵<br>250g<br>困鹿山普洱老茶头1鑵<br>250g:            | 1/128.00 | 自动化测试  | 18<br>63 | 3665962<br>35                           | 山东省青岛市市南区<br>街道门牌 | 14.17.22<br>32 | . 2019-03-03 1<br>7:00:46 | 待确认  | 未知<br>/-<br>-  | Ø.   | 编辑 关闭      | <ul><li>关闭订单:</li><li>可通过搜索订单状态对关闭订单统</li></ul>                                            |
| 日本                                                                                                    |             | C3030364<br>08126000    | 林              | 云南茶(                 | )                | 0                     | 困鹿山普洱老茶头2鑵<br>共500g<br>困鹿山普洱老茶头2鑵<br>共500g:          | 1/198.00 | 自动化测试  | 18<br>63 | 3665962<br>35                           | 广东省东莞市<br>街道门牌    | 14.17.22<br>32 | . 2019-03-03 1<br>7:00:40 | 待确认  | 未知<br>/ -<br>- | Ø_   | 编辑 关闭      | 一管理,并可对误操作的订单进行                                                                            |
| ()     ()     ()     ()     ()     ()     ()     ()     ()     ()     ()     ()     ()     ()     ()     ()     ()     ()     ()     ()     ()     ()     ()     ()     ()     ()     ()     ()     ()     ()     ()     ()     ()     ()     ()     ()     ()     ()     ()     ()     ()     ()     ()     ()     ()     ()     ()     ()     ()     ()     ()     ()     ()     ()     ()     ()     ()     ()     ()     ()     ()     ()     ()     ()     ()     ()     ()     ()     ()     ()     ()     ()     ()     ()     ()     ()     ()     ()     ()     ()     ()     ()     ()     ()     ()     ()     ()     ()     ()     ()     ()     ()     ()     ()     ()     ()     ()     ()     ()     ()     ()     ()     ()     ()     ()     ()     ()     ()     ()     ()     ()     ()     ()     ()     ()     ()     ()     ()     ()     ()     ()     ()     ()     ()     ()     ()     ()     ()     ()     ()     ()     ()     ()     ()     ()     ()     ()     ()     ()     ()     ()     ()     ()     ()     ()     ()     ()     ()     ()     ()     ()     ()     ()     ()     ()     ()     ()     ()     ()     ()     ()     ()     ()     ()     ()     ()     ()     ()     ()     ()     ()     ()     ()     ()     ()     ()     ()     ()     ()     ()     ()     ()     ()     ()     ()     ()     ()     ()     ()     ()     ()     ()     ()     ()     ()     ()     ()     ()     ()     ()     ()     ()     ()     ()     ()     ()     ()     ()     ()     ()     ()     ()     ()     ()     ()     ()     ()     ()     ()     ()     ()     ()     ()     ()     ()     ()     ()     ()     ()     ()     ()     ()     ()     ()     ()     ()     ()     ()     ()     ()     ()     ()     ()     ()     ()     ()     ()     ()     ()     ()     ()     ()     ()     ()     ()     ()     ()     ()     ()     ()     ()     ()     ()     ()     ()     ()     ()     ()     ()     ()     ()     ()     ()     ()     ()     ()     ()     ()     ()     ()     ()     ()     ()     ()     ()     ()     ()     ()     ()     ()     () |             | C3021724<br>59547550    | 茶叶             | 云南 <del>亦</del><br>业 | )                | 0                     | 困鹿山普洱老茶头1鑵<br>250g<br>困鹿山普洱老茶头1鑵<br>250g:            | 1/128.00 | 自动化测试  | 18<br>63 | 3665962<br>35                           | 山东省青岛市市南区<br>街道门牌 | 14.17.22<br>33 | . 2019-03-02 1<br>7:00:46 | 待确认  | 未知<br>/ -<br>- | Ø.   | 编辑 关闭      | · [火友]栄1F                                                                                  |
|                                                                                                    |             | C3021724<br>01842447    | 茶叶             | 云南茶<br>业             | )                | 0                     | 困鹿山普洱老 <u>茶头</u> 2鑵<br>共500g<br>困鹿山普洱老茶头2鑵<br>共500g: | 1/198.00 | 自动化测试  | 18<br>63 | 3665962<br>35                           | 广东省东莞市<br>街道门牌    | 14.17.22<br>33 | . 2019-03-02 1<br>7:00:40 | 待确认  | 未知<br>/ -<br>- | Ø_   | 编辑 关闭      | ◇ 您的订单将被修改为【关闭】状态,您可以在页面上方筛选列<br>表中选择【关闭】选项加以搜索,找到被置为【关闭】的订<br>单,并可以通过【恢复】操作重新将订单修改回【有效】状态 |
| ec.flzhan.                                                                                                    | cn/?r_i     | C3013086<br>id=23_0##J2 | 68da&p         | 云南茶<br>agetype=SING  | )<br>_E&_bid=275 | 59 0                  | 困鹿山普洱老茶头1鑵<br>250g<br>困鹿山普洱老茶头1鑵                     | 1/128.00 | 自动化测试  | 18<br>63 | 3665962<br>35                           | 山东省青岛市市南区<br>街道门牌 | 14.17.22<br>32 | . 2019-03-01 1<br>7:01:06 | 待确认  | 未知<br>/ -<br>- | Ø_   | 编辑 关闭      | 取消 補定                                                                                      |

标红订单:表示其收货地址、下单IP不一致(省份不一致),请重点关注。

### 2.5.3 订单管理—<sub>订单新增</sub>

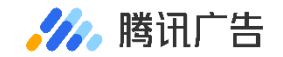

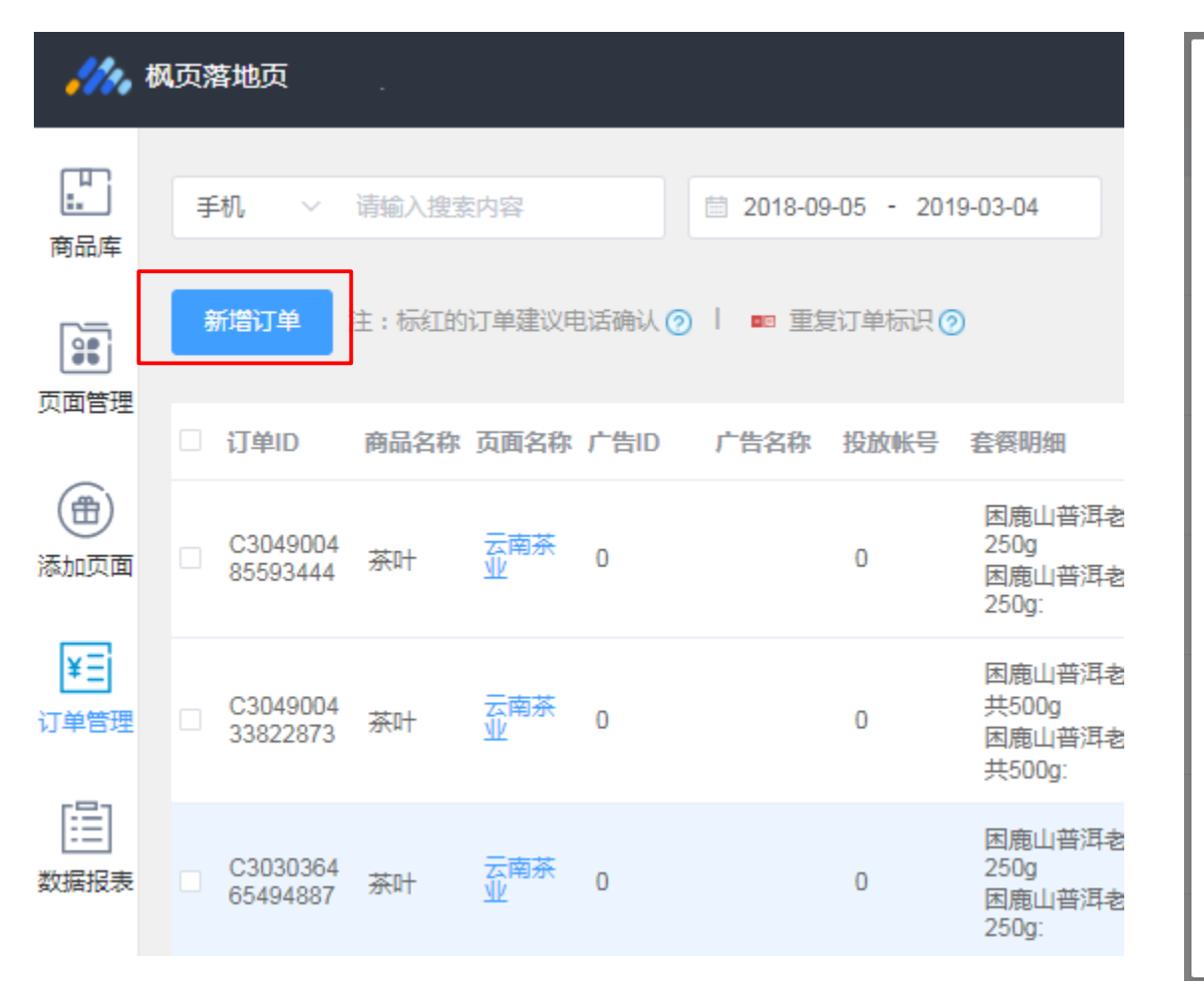

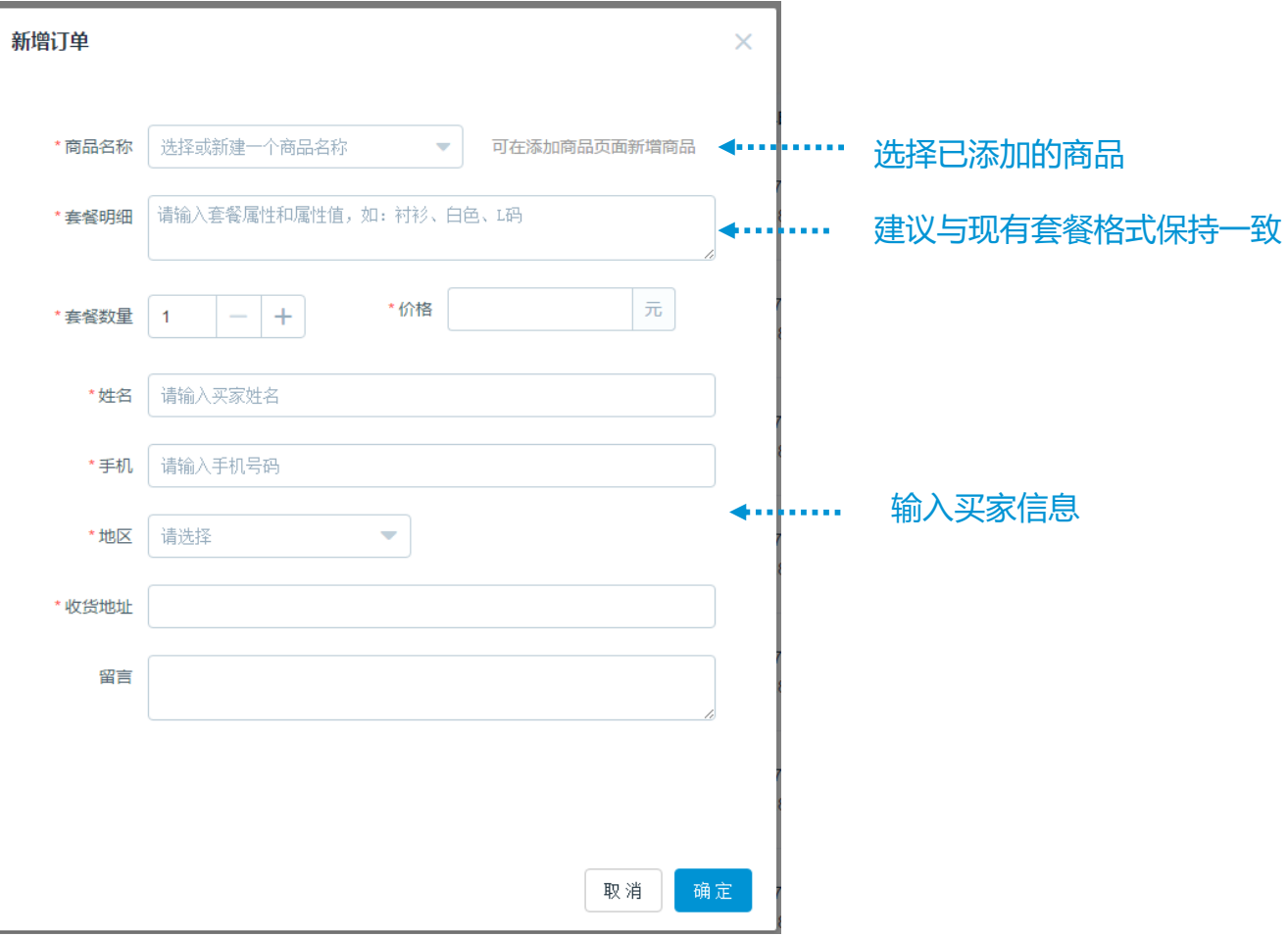

### 2.5.4 订单管理—订单下载&批量发货

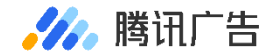

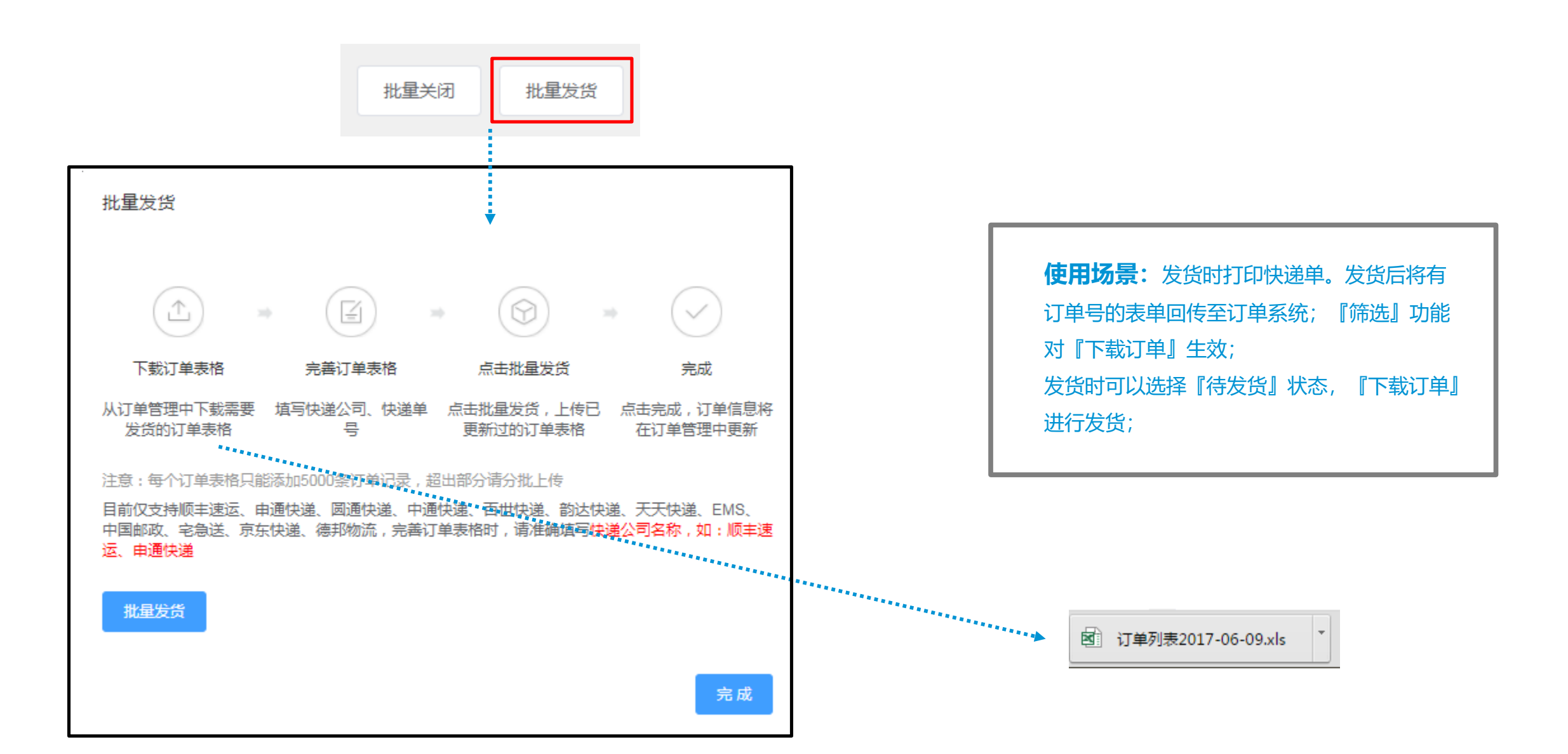

### 2.5.5 快递信息展现—接入快递100

#### 广告主可通过【快递详情】查看每笔订单的物流信息:

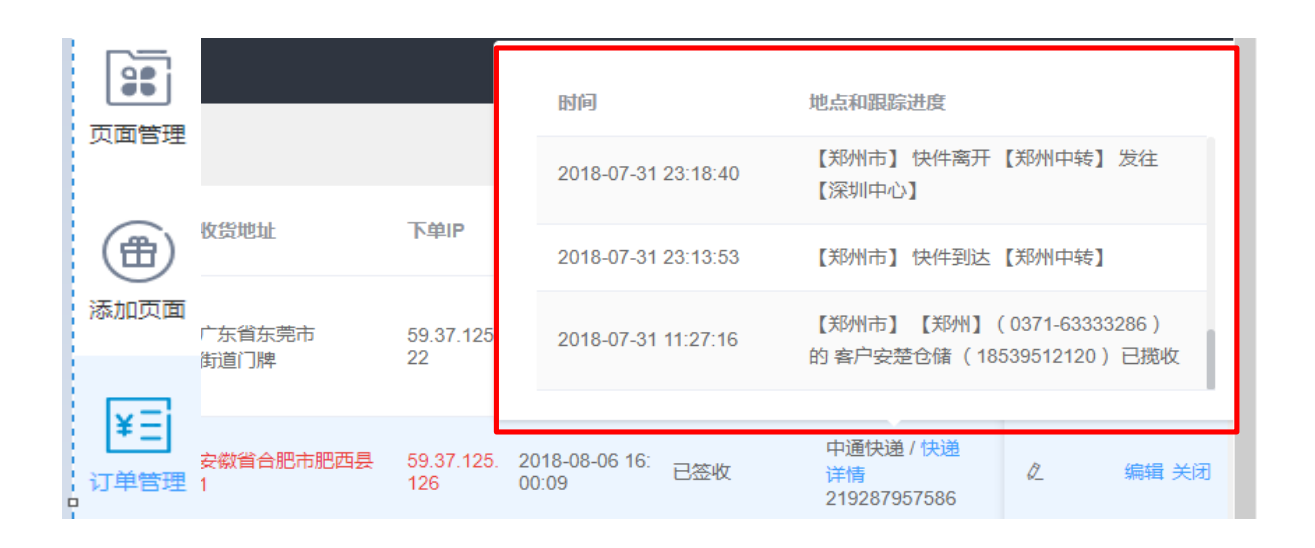

- 可通过API接口/回传Excel表格两种方式回传物流单号,系统已实现 物流状态-订单状态-短信发送的自动联动,默认状态为"待确认"
- 对于假单/重复订单/取消订单等无物流信息的特殊订单,可进行关闭 操作,并备注关闭原因
- · 将搜索条件设置为"待确认"且"有效",即可导出有效新订单

#### 用户可通过点击【已发货通知】短信中的链接 查看订单的物流信息:

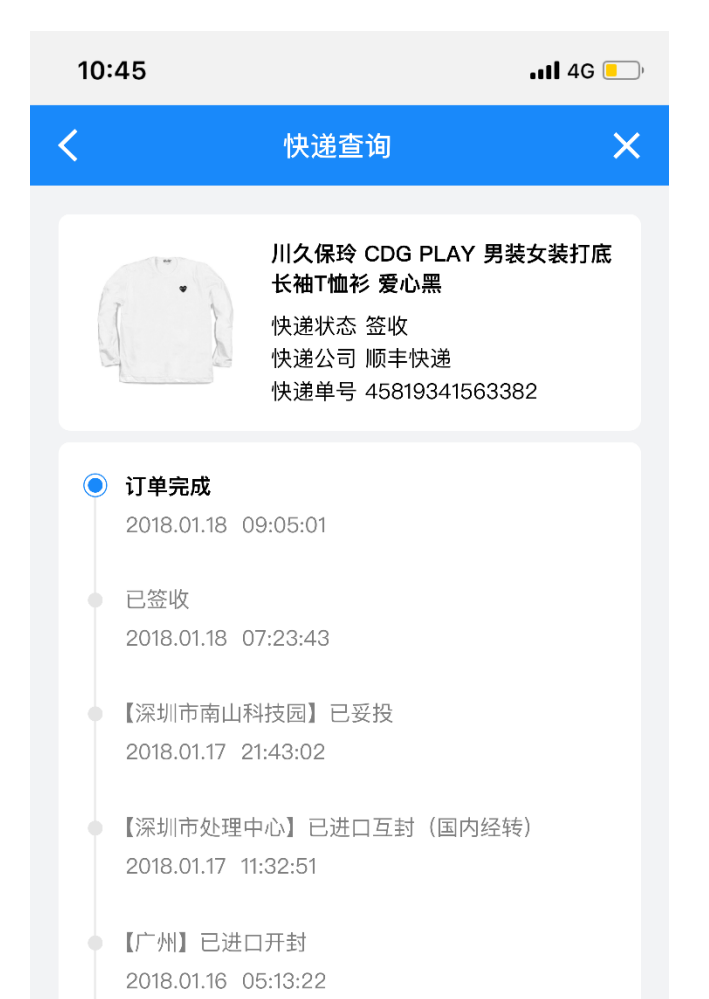

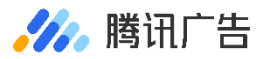

### 2.6.1 投诉管理——投诉入口

• 为提升售后问题处理效率,优化处理流程,枫页落地页新增投诉管理模块,用户可通过图文形式提交售后诉求,分流售后电话压力

🌽 腾讯广告

• 用户下单后,在下单短信链接和发货短信链接中,增加投诉入口,用户可通过点击链接——跳转订单中心——跳转售后页面—— 点击立即投诉,到达投诉信息填写页面,详情如下图所示:

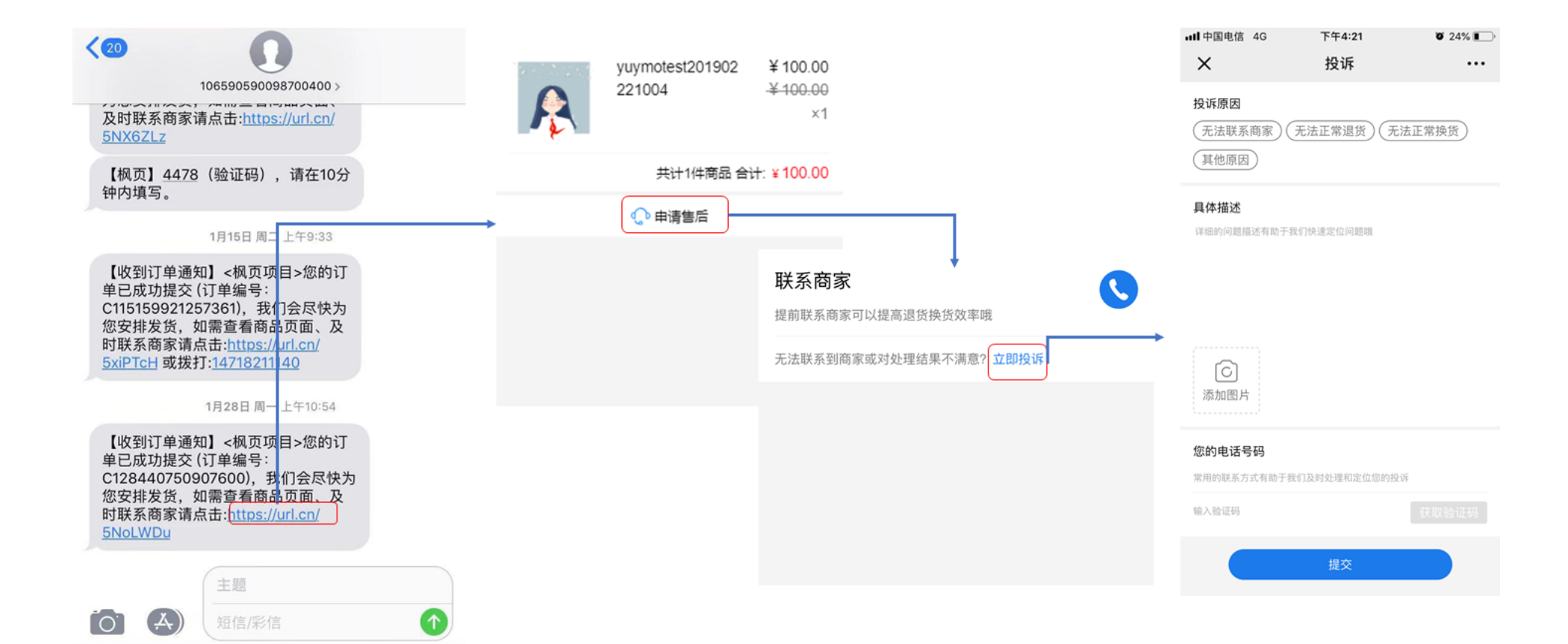

### 2.6.2 投诉管理—广告主后台

 在枫页落地页后台,新增投诉管理模块,集中展现用户提交的投诉信息,可对用户投诉进行查询、筛选和处理操作, 并且可见每条投诉对应的页面和订单信息,具体界面如下:

|                | 风页落场              | 岐 .       |                          |              |                |        |     |                      |                         |                                                                                                    |       |            |             |        |     | 枫页项目 🔻 |
|----------------|-------------------|-----------|--------------------------|--------------|----------------|--------|-----|----------------------|-------------------------|----------------------------------------------------------------------------------------------------|-------|------------|-------------|--------|-----|--------|
| ■<br>■<br>商品库  | <b>页面ID</b><br>请输 | 入页面ID     | <b>订单ID</b> :<br>请输入订单ID |              | 商品名称:<br>请输入商品 | 名称     | 联系方 | <b>元</b> :<br>俞入联系方式 | 投诉原因:<br>请选择投诉原因        | ~                                                                                                    | 投诉时间: | 2019-03-11 | 处理状态:<br>全部 | < ▶ 直询 | 导出  |        |
|                | 批重                | 修改状态      |                          |              |                |        |     |                      |                         |                                                                                                    |       |            |             |        |     |        |
| 页面管理           |                   | 页面ID      | 订单ID                     | 商品名          | 称              | 投诉原因   |     | 投诉内容                 | 投诉时间                    | 证据截图                                                                                                    | 联系    | 杨方式        | 处理状态        | 备注     | 操作  |        |
| (計)            |                   | 140938665 | C31185437823522<br>1     | yuymo        | itest123       | 无法联系商家 |     |                      | 2019-03-11 14:25:1<br>4 | EVA     EVALUATION     EVALUATION     EVALUATI | 147   | 18211140   | 已处理         | Ø.     | 已处理 |        |
| ¥=<br>订单管理     |                   | 140938665 | C31175190907365<br>1     | yuymo        | itest123       | 无法正常换货 |     | 10000                | 2019-03-11 11:36:0<br>6 |                                                                                                    | 147   | 18211140   | 已处理         | Ø_     | 已处理 |        |
| (上)<br>投诉管理    |                   | 140938665 | C31172329950488<br>8     | yuymo        | itest123       | 无法正常换货 |     |                      | 2019-03-11 10:49:1<br>5 |                                                                                                    | 147   | 18211140   | 已处理         | Q_     | 已处理 |        |
| [<br>]<br>数据报表 |                   | 140938665 | C31171410924145<br>8     | yuymo        | itest123       | 无法联系商家 |     |                      | 2019-03-11 10:31:1<br>1 | Constant                                                                                                    | 147   | 18211140   | 已处理         | Ø_     | 已处理 |        |
| 短信设置           |                   | 140938665 | C31171104701274<br>7     | yuymo        | itest123       | 无法正常退货 |     |                      | 2019-03-11 10:28:5<br>6 |                                                                                                    | 147   | 18211140   | 已处理         | Ø      | 已处理 |        |
|                |                   | 140938175 | C30834153002771<br>6     | 自动化<br>50048 | 测试-商品15<br>447 | 无法正常退货 |     |                      | 2019-03-08 16:36:3<br>7 |                                                                                                    | 147   | 18211140   | 已处理         | Ø      | 已处理 |        |
|                |                   | 140938175 | C30834070342706<br>8     | 自动化<br>50048 | 测试-商品15<br>447 | 无法联系商家 |     |                      | 2019-03-08 16:35:2<br>8 |                                                                                                    | 147   | 18211140   | 已处理         | Ø.     | 已处理 |        |

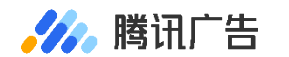

### 2.6.3 投诉管理—结果反馈

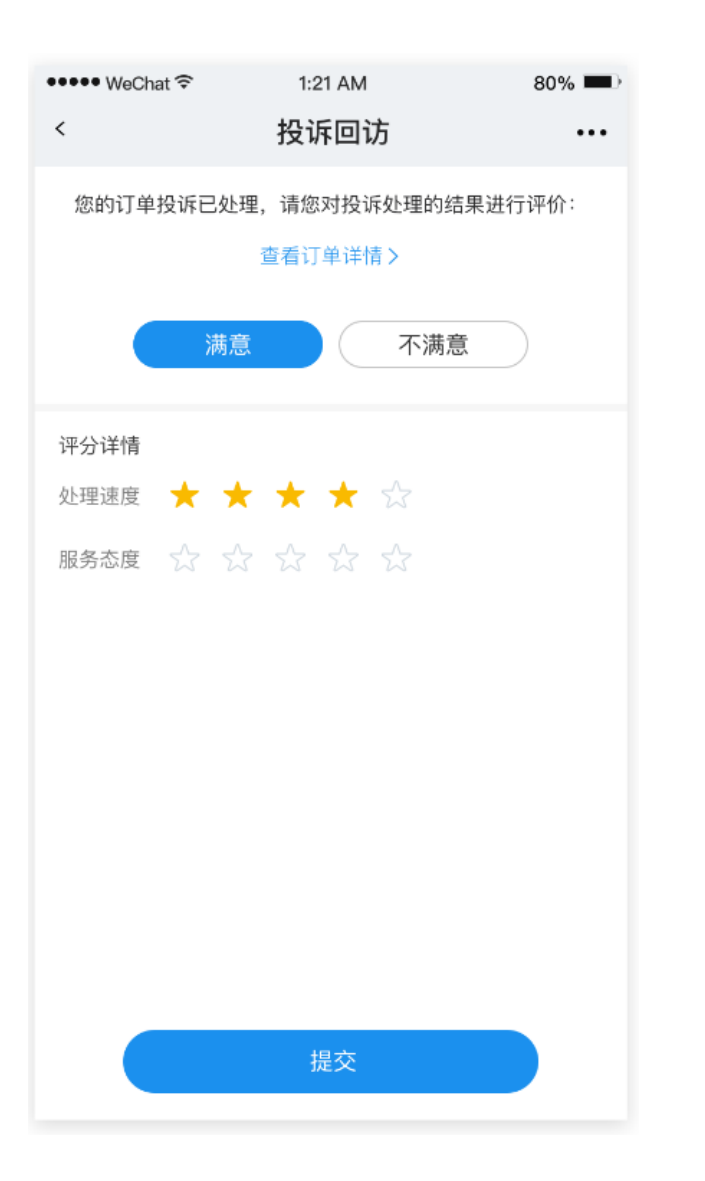

|                   |              |         | 1000 | 1000        |      |             |        |        |  |  |
|-------------------|--------------|---------|------|-------------|------|-------------|--------|--------|--|--|
|                   |              |         | 投诉   | 回访          | i    |             |        | ••••   |  |  |
| 您的订单              | <b>創投</b> 诉E | 已处理,    | 请您对  | 时投诉         | 处理的  | 结果进         | 行评价    | ·:     |  |  |
| 查看订单详情>           |              |         |      |             |      |             |        |        |  |  |
| (                 |              | 裁意      |      |             | 不满   | 音           |        |        |  |  |
|                   |              | PI JALA |      |             |      |             |        |        |  |  |
| 填写不               | 满意的原         | 原因      |      |             |      |             |        |        |  |  |
| 家态度               | 恶劣, ス        | 下给退打    | 免货   |             |      |             |        |        |  |  |
|                   |              |         |      |             |      |             |        |        |  |  |
|                   |              |         |      |             |      |             |        |        |  |  |
|                   |              |         |      |             |      |             |        |        |  |  |
|                   |              |         |      |             |      |             |        |        |  |  |
|                   |              |         |      |             |      |             |        |        |  |  |
|                   |              |         |      |             |      |             |        |        |  |  |
|                   |              |         |      |             |      |             |        |        |  |  |
| 66.33             |              |         |      |             |      |             |        |        |  |  |
| 66.33             |              |         |      |             |      |             |        |        |  |  |
| ""                | 3            | 4       | 5    | 6           | 7    | 8           | 9      | 0      |  |  |
| ""<br>1 2<br>· /  | 3            | 4       | 5    | 6           | 7    | 8           | 9      | 0      |  |  |
| ""<br>1 2<br>- /  | 3            | 4       | 5    | 6           | 7\$  | 8           | 9<br>@ | 0      |  |  |
| ""<br>1 2<br>· /  | 3:           | 4;      | 5    | 6)          | 7\$  | 8 & ,       | 9<br>@ | 0 "    |  |  |
| ""<br>  2<br>  += | 3:           | 4;      | 5    | 6<br>)<br>? | 7\$! | 8<br>&<br>, | 9<br>@ | 0<br>" |  |  |

- 广告主可通过逐条点击操作栏【处理】
   按钮或者点击【批量处理】按钮,标
   记已处理完毕的用户投诉
- 投诉状态跳转为【已处理】后,系统 将会自动向用户发送投诉结果满意调 研短信,请用户对处理结果、处理速 度和服务态度进行评价
- ・ 用户反馈为不满意的投诉和七天未处 理的超时投诉将会纳入重点监督范围, 建议广告主及时处理投诉信息

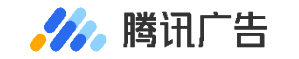

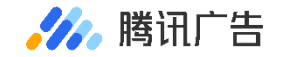

### 2.7.1 数据报表—订单数据分析

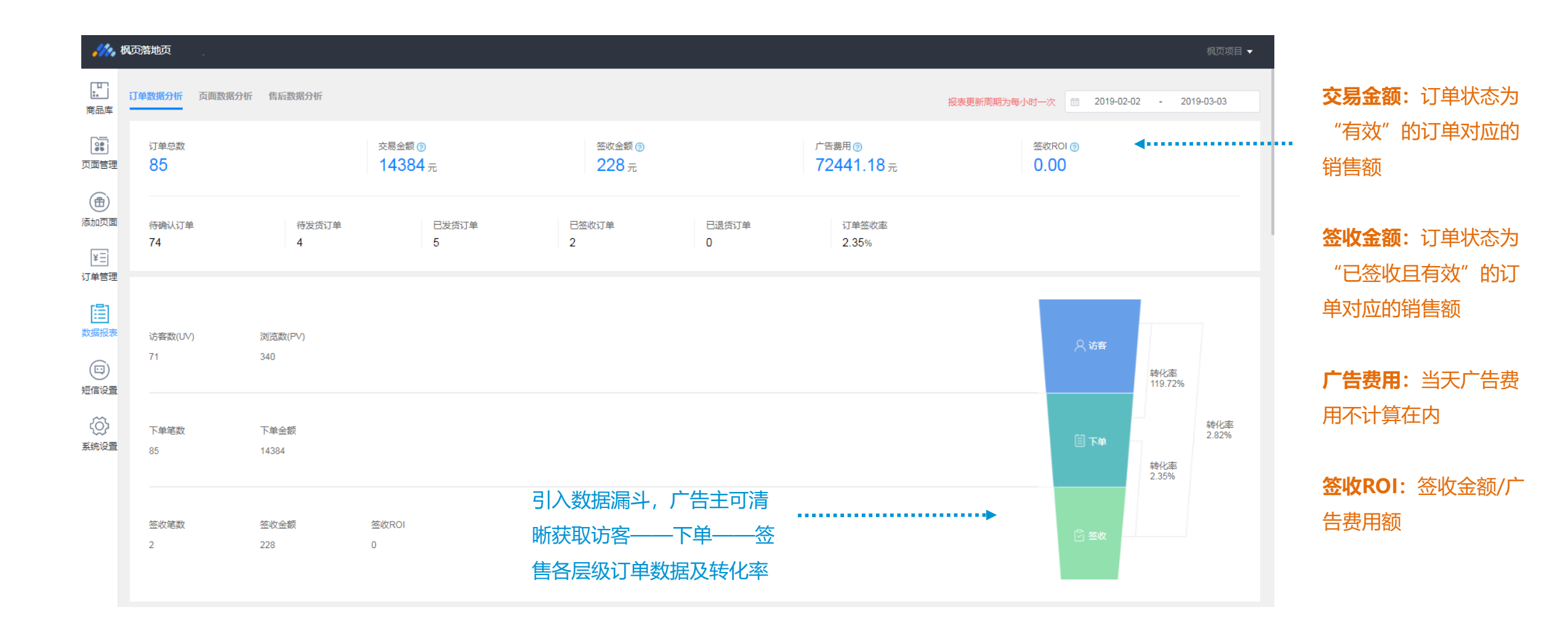

| 商品:  | 全部     | ~      | 页面: 全部 | ~     | 确定    |       |       |       | •       | ,       |         |               |
|------|--------|--------|--------|-------|-------|-------|-------|-------|---------|---------|---------|---------------|
| 全部   | 部 渠道来  | 源 地域来源 | ▽ 字段筛选 |       |       |       |       |       |         |         |         | <b>业</b> 下载报表 |
| 时间   |        | 订单总数   | 待确认订单  | 待发货订单 | 已发货订单 | 已签收订单 | 已退货订单 | 订单签收率 | 交易金额(元) | 广告费用(元) | 签收金额(元) | 签收ROI         |
| 2018 | -12-25 | 2      | 2      | 0     | 0     | 0     | 0     | 0.00% | 326.00  | 0       | 0.00    | 0             |

0

0.00%

数据报表

商品: 全部

渠道来源

制建来源

0

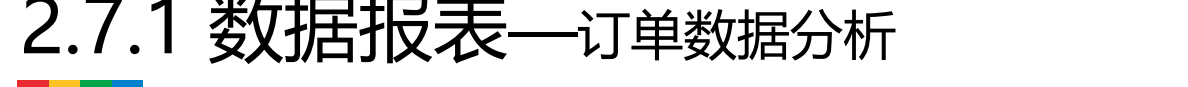

0

#### 可按时间维度查看订单总数、待确认/待发货/已发货/

0

确定

已签收/已退货订单、订单签收率、交易金额

626.00

页面: 全部

♡字段筛选

可按订单渠道来源分类查看来自TOP10渠道的订单详细数据信息

可按订单地域来源(省/市)分类查看详细数据信息

8

0.00

2018-11-26 - 2018-12-25

订单总数

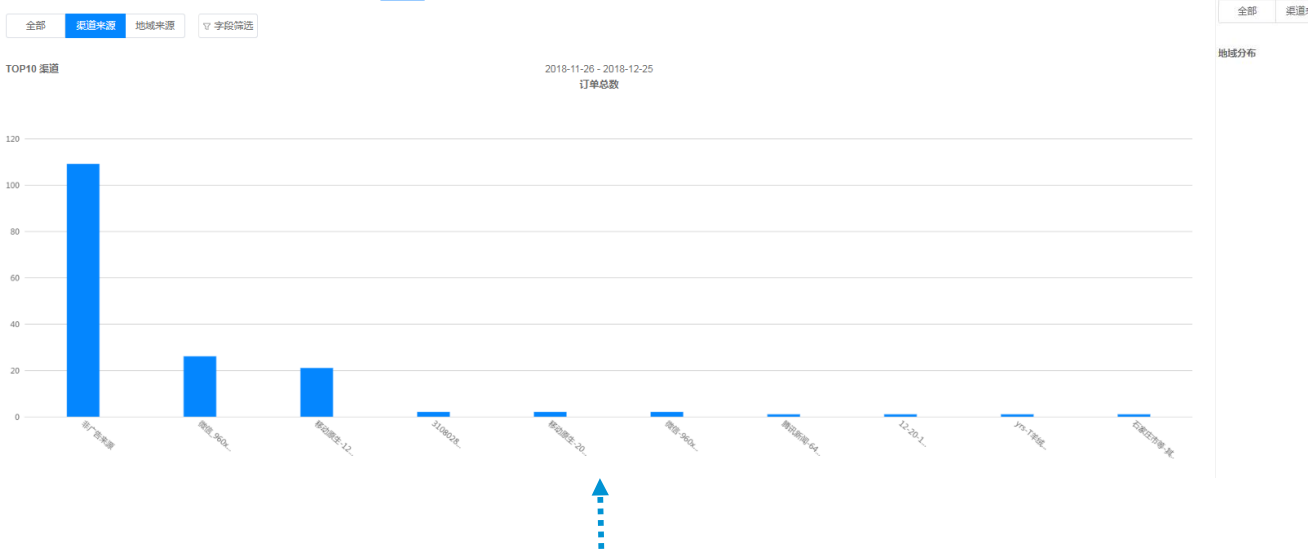

1

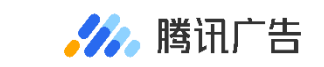

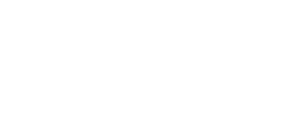

0

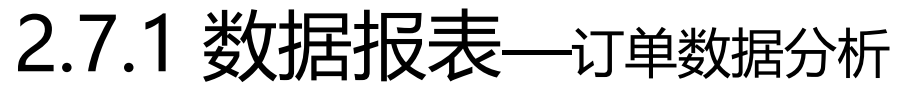

4

数据报表

2018-12-24

数据报表

商品: 全部

5

页面: 全部

### 2.7.1 数据报表—订单数据分析

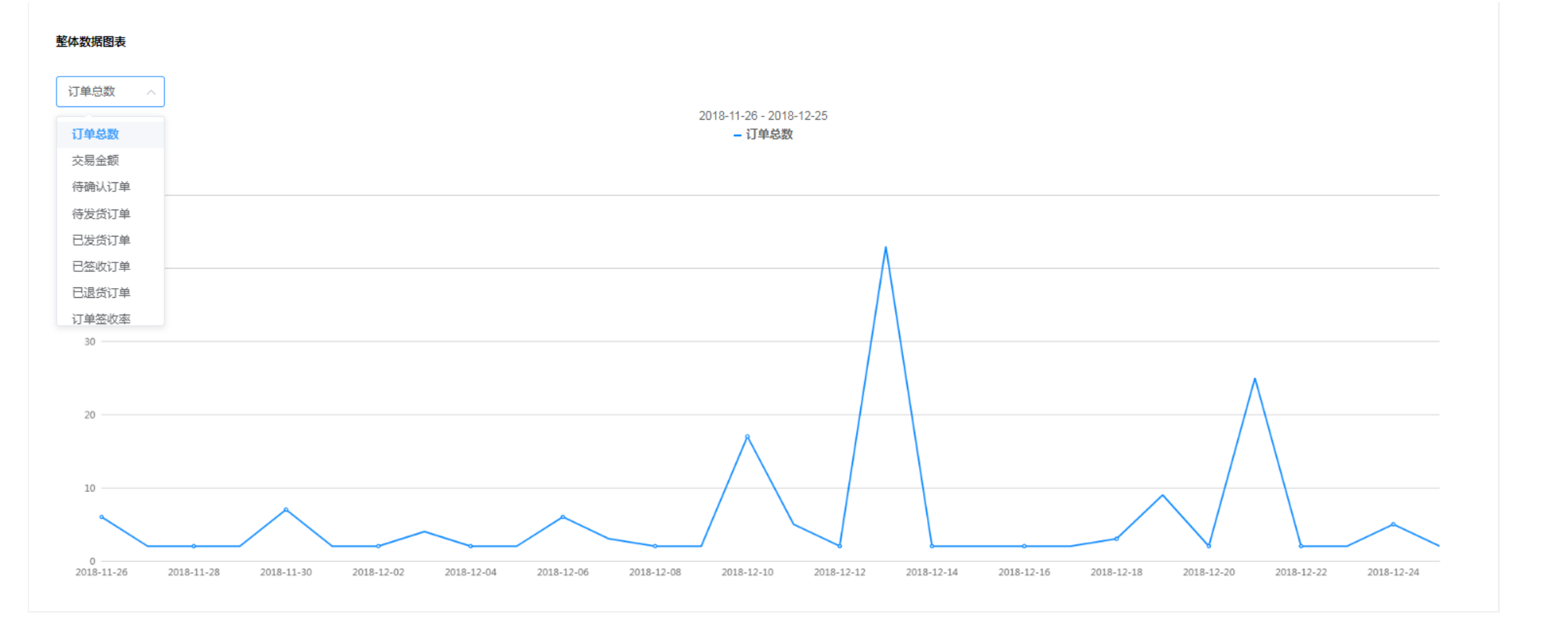

可按时间维度查看订单总数、交易金额、待确认订单、待发货订单、已发货订单、已签收订单、已退货订单、订单签收率、广告费用、签收金额、签收ROI

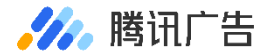

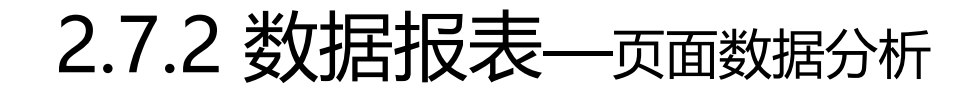

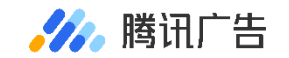

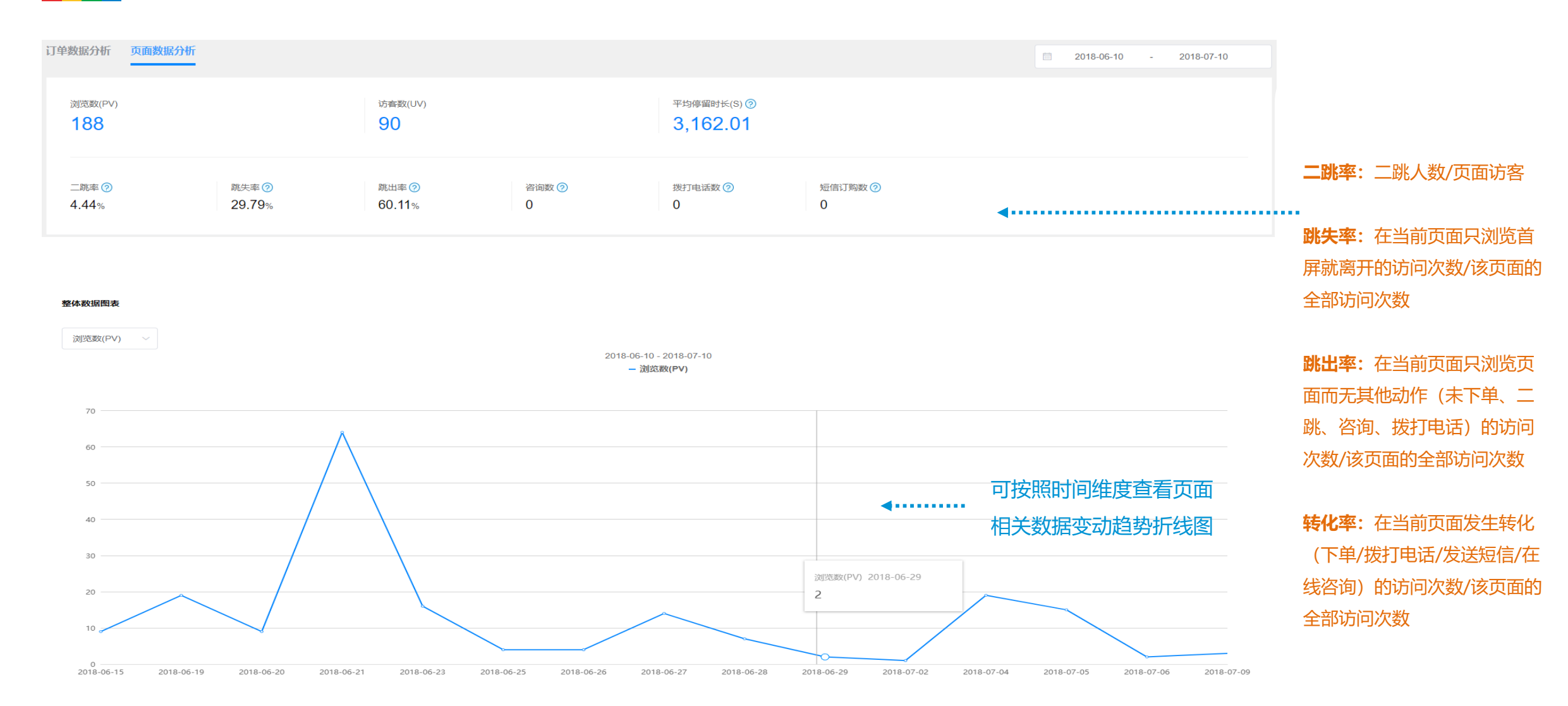

### 2.7.2 数据报表—页面数据分析

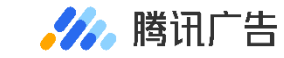

#### 数据报表

| 全部 商品      | 品页面     | √ 字段筛选  |           |     |       |         |         |     |       | 上 下载报表 |
|------------|---------|---------|-----------|-----|-------|---------|---------|-----|-------|--------|
| 时间         | 浏览数(PV) | 访客数(UV) | 平均停留时长(S) | 二跳量 |       | 跳失率     | 跳出率     | 咨询数 | 拨打电话数 | 短信订购数  |
| 2018-07-09 | 3       | 2       | 12.35     | 0   | 0.00% | 100.00% | 100.00% | 0   | 0     | 0      |
| 2018-07-06 | 2       | 1       | 52778.08  | 0   | 0.00% | 0.00%   | 0.00%   | 0   | 0     | 0      |

#### 数据报表

| 全部                | 商品页面        | ♡字段筛选   |           |     |             |         |         |     |       | 业 下载报表 | 可按时间维度以商品和     |
|-------------------|-------------|---------|-----------|-----|-------------|---------|---------|-----|-------|--------|----------------|
|                   | Q 请输入商品名称搜索 |         |           |     |             |         |         |     |       |        | ⋯⋯▶ 页面作为筛选标准查看 |
| 商品名称              | 浏览数(PV)     | 访客数(UV) | 平均停留时长(S) | 二跳量 | <b>率</b> 地二 | 跳失率     | 跳出率     | 咨询数 | 拨打电话数 | 短信订购数  | 详细数据信息         |
| 111111111111<br>1 | 11111 1     | 1       | 4.43      | 0   | 0.00%       | 100.00% | 100.00% | 0   | 0     | 0      |                |

#### 数据报表

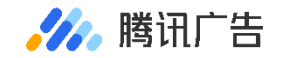

### 2.7.3 数据报表—售后数据分析

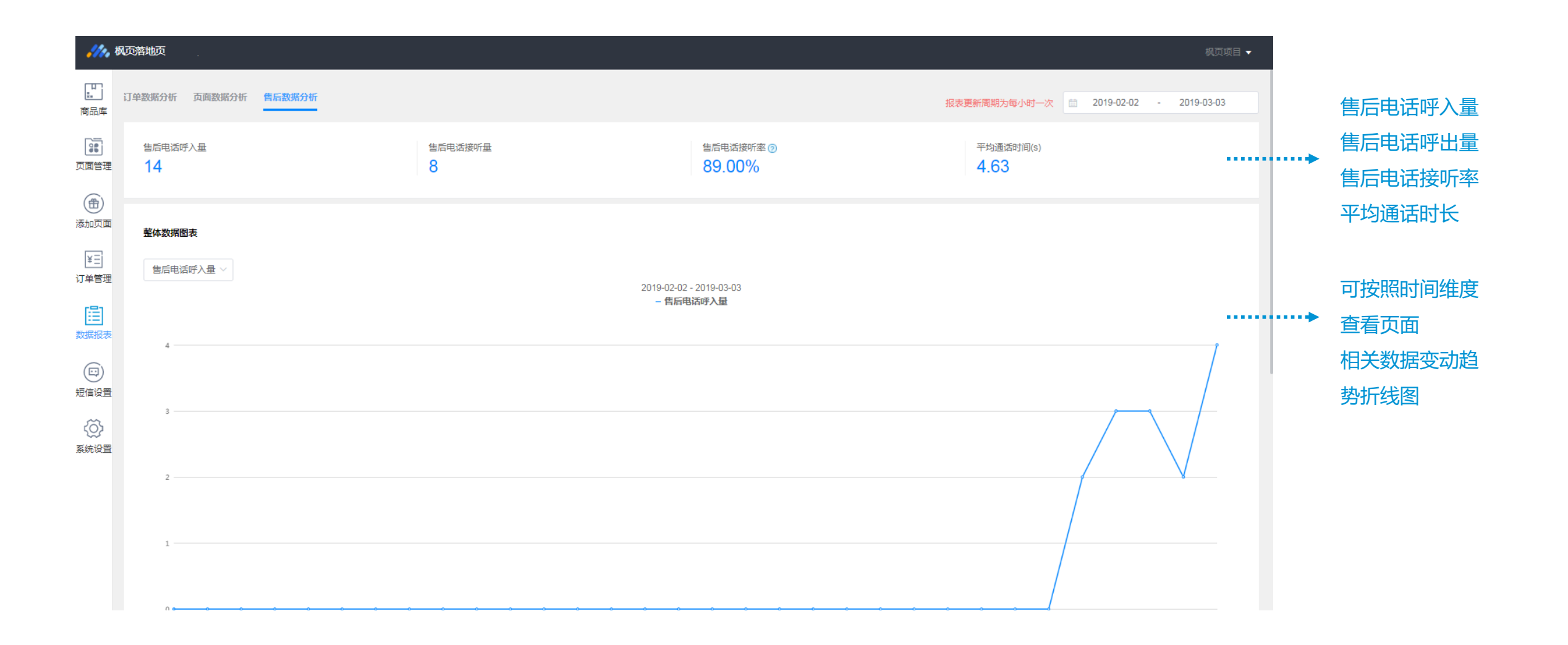

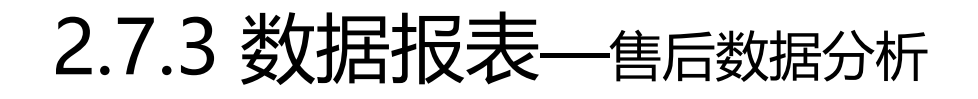

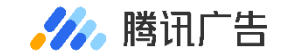

| 🥠 枫        | 页落地页                    |                               |                                 |                             |                                  |                          | 枫页项目 ▼     | 售后电话呼入量:                 |
|------------|-------------------------|-------------------------------|---------------------------------|-----------------------------|----------------------------------|--------------------------|------------|--------------------------|
| 商品库        | 1                       |                               |                                 |                             |                                  |                          |            | 用户拨打售后电话的数量              |
| 页面管理       | 0 2019-02-03 2019-02-05 | 2019-02-07 2019-02-09 2019-0. | 2-11 2019-02-13 2019-02-15 2019 | -02-17 2019-02-19 2019-02-2 | 1 2019-02-23 2019-02-25 2019-02- | 27 2019-03-01 2019-02-25 | 2019-02-14 | 主叫放弃通话量:                 |
| 「日」        | 数据报表                    |                               |                                 |                             |                                  |                          |            | 在被叫接通前,主叫主动挂<br>断的数量     |
| ¥王<br>订单管理 | 时间 商品                   | 页面 🛛 🖓 字段筛选                   |                                 |                             |                                  |                          | 业 下载报表     | 住戶由汗控听号・                 |
|            | 时间                      | 售后电话呼入量                       | 主叫放弃通话量                         | 售后电话接听量                     | 售后电话接听率 📀                        | 平均通话时长(s)                |            | 皆口巴山汝川里・                 |
| 数据报表       | 2019-03-01              | 2                             | 2                               | 0                           | 0%                               | 0                        |            | 售后电话被接通的数量               |
|            | 2019-02-26              | 3                             | 2                               | 1                           | 100%                             | 3                        |            | 住后中洋拉匹里。                 |
| 短信设置       | 2019-02-25              | 3                             | 1                               | 2                           | 100%                             | 4                        |            | 告加巴珀按听里: 住戶由迁按听量/(住戶由迁   |
| A 新設置      | 2019-02-21              | 2                             | 0                               | 2                           | 100%                             | 4                        |            | 百万元百万则重/(百万元百<br>四)      |
|            | 2019-02-14              | 4                             | 0                               | 3                           | 75%                              | 6                        |            |                          |
|            |                         |                               |                                 |                             |                                  | 共5条 〈                    | 1 >        | 平均通话时长:<br>通话总时长/售后电话接听量 |

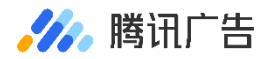

### 2.8 短信设置——系统自动发送订单状态

#### 【订单管理】中,订单状态为"待确认"时,系统自动发送。 【订单管理】中,订单状态为"已发货"时,系统自动发送。

| <b>///。</b> 枫页 | 潜地页                                                                                                    |                                                                                                    |
|----------------|----------------------------------------------------------------------------------------------------|----------------------------------------------------------------------------------------------------|
| いののである。        | 当用户下单时自动发送【收到订单通知】短信,当系统接收到已发货的物流反馈时自动发送【已发货通知】短信。                                                                                                    |                                                                                                    |
|                | 收到订单通知                                                                                                    | 已发货通知                                                                                                    |
| 页面管理           | 普通模板                                                                                                    | 普通模板                                                                                                    |
| 添加页面           | 【收到订单通知】 <xxxx有限公司>您的订单已成功提交(夏日国风套装,订单编号:A616131297765768),我们会尽快为<br/>您安排发货,如需查看商品页面、及时联系商家请点击:http://ec.flzhan.cn/center/index?order_id=xxxxxx 或拨打:<br/>xxxxxxxxxxxxxxxxxxxxxxxxxxxxxxxxxxxx</xxxx有限公司> | 【已发货通知】 <xxxx有限公司>您的订单(夏日国风衰装,订单编号:A616131297765768)已由顺丰速运(快递单号:<br/>755517225090)发货,请注意查收。如需查看商品页面、实时查询物流信息、及时联系商家请点击:<br/>http://ec.flzhan.cn/center/index?order_id=xxxxxx 或拨打:xxxxxxxxxxxxxxxxxxxxxxxxxxxxxxxxxxxx</xxxx有限公司> |
| ¥王]<br>订单管理    | 注:上述为短信示例,"夏日国风套装"为套著名称,"订单编号"为订单ID。                                                                                                    | 注:上述为短信示例,"夏日国风袭装"为套客名称,"订单编号"为订单ID。                                                                                                    |
| []]<br>数据报表    |                                                                                                    |                                                                                                    |
| (ET)<br>短信设置   |                                                                                                    |                                                                                                    |

(j) 系统设置

2.9.1 系统设置—独立密码

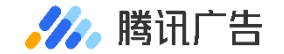

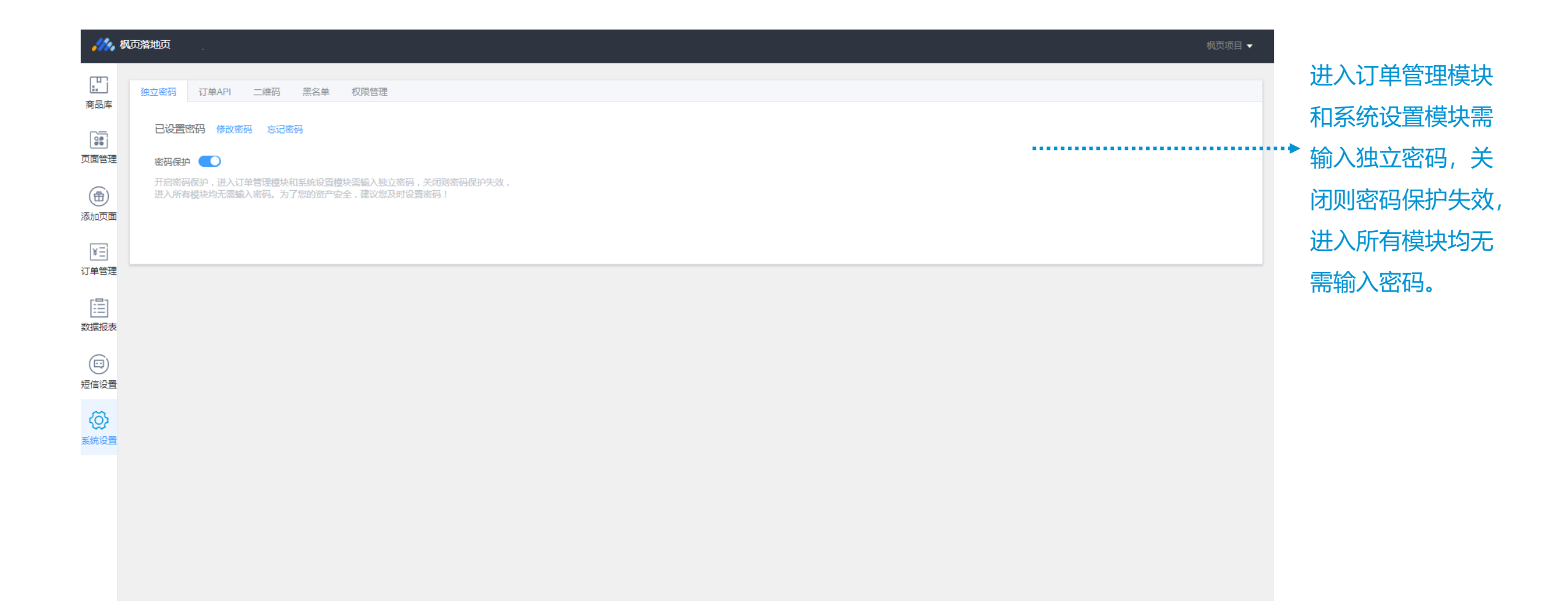

### 2.9.2 系统设置—IP黑名单

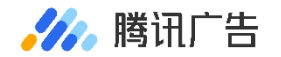

|            | <ul> <li>         み落地页         <ul> <li>             独立密码             订单API             二维码<br/>+ 添加黒名单IP<br/>黒名单IP地址列表         </li> </ul> </li> </ul> | 黑名单 权限管理 黑名单规则说明 ⑦ |                                           |
|------------|----------------------------------------------------------------------------------------------------|--------------------|-------------------------------------------|
| 御添加页面      | Q 请输入IP地址搜索<br>搜索                                                                                                    | 2007.              | <br>用户可以在【系统设置】菜单把蓄意刷单或制造假单的IP加入黑名单,被加入黑名 |
| ¥三<br>订单管理 | 10.41.76.47                                                                                                    | 删除<br>删除           | 单的IP地址将不能进行下单操作,同时支持IP地址的添加。搜索和删除操作       |
|            | 10.41.76.55<br>10.41.76.54                                                                                                    | 删除                 |                                           |
| 数据报表       | 10.41.76.53                                                                                                    | 删除                 |                                           |
| 日日の日本      | 10.41.76.52<br>10.41.76.51                                                                                                    | 删除                 |                                           |
|            | 10.41.76.50                                                                                                    | 删除                 |                                           |
| 系统设置       | 10.41.76.48                                                                                                    | 删除                 |                                           |

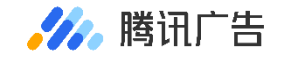

### 2.9.3 系统设置—权限管理

| <b>///</b> // ti | 风页落地页          |          |                   |       |      |    | 枫页项目 🔻       |           |
|------------------|----------------|----------|-------------------|-------|------|----|--------------|-----------|
| <b>正</b><br>商品库  | 独立密码 订单API 二维码 | 黑名单 权限管理 |                   |       |      |    |              |           |
| 页面管理             | 姓名 > 请输入搜索内容   | 全部 >     |                   |       |      |    | + 管理人员 ②     | 用户可以在【系统  |
| æ                | 姓名             | QQ       | 电话                | 备注    | 状态   | 操作 |              | 设置】——【权限  |
| 添加页面             | 100            |          |                   |       | 启用 🔵 | 修改 |              | 管理】组件中设置  |
| ¥王<br>订单管理       |                | 1000     | Colline of        |       | 启用 💽 | 修改 |              | 对应的权限,帮助  |
| [2]              |                | 1000     |                   |       | 停用   | 修改 |              | 广告主进一步实现  |
| <br>数据报表         |                |          |                   |       | 启用 💽 | 修改 |              | 精细化专门化管理, |
| 回知               | 10-1           | 100      | The second second | 10.00 | 启用 💽 | 修改 |              | 保证广告投放信息  |
| ~                |                | 100 mg . | 1.00              |       | 启用 🔵 | 修改 |              | 的社会       |
| 系统设置             |                | 1000 A   |                   |       | 启用 💽 | 修改 |              | 口孙王不王。    |
|                  |                | 10.00    | 100.00            |       | 启用 🚺 | 修改 |              |           |
|                  | 0.00           | 100      |                   |       | 启用 💽 | 修改 |              |           |
|                  |                | 100      |                   |       | 启用 💽 | 修改 |              |           |
|                  |                |          |                   |       |      | #  | 13 タ / 1 2 、 |           |

共13条 〈 1 2 〉

### 2.10 其他相关能力-售后电话

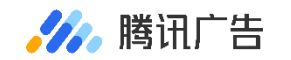

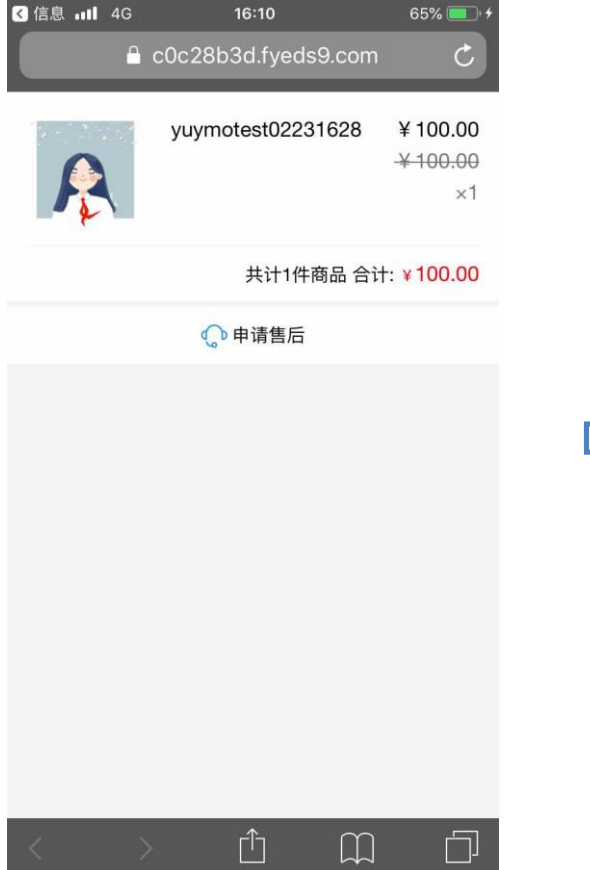

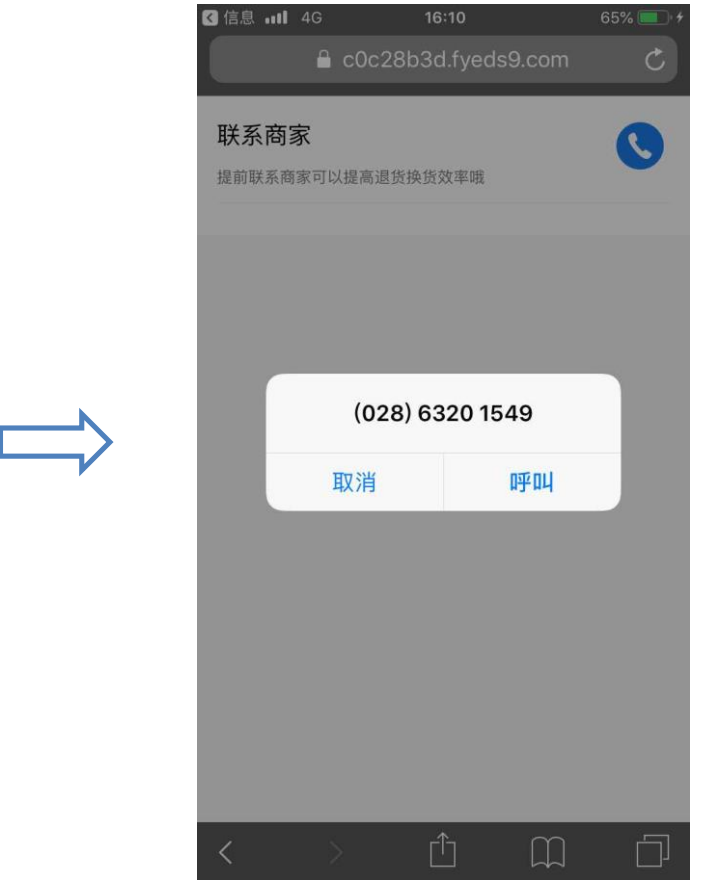

- 用户若有任何售后需要,可通过点击【下单通知】、【已发货通知】
   短信中的链接与商家取得联系,电
   话拨打免费,并且保证只有已下单用户才能触达售后服务,对售前和售后电话场景做区分,减轻广告主客服压力
- 默认拉取用户下单时填写的中间号
   码进行展示,点击呼叫后,企点电
   话平台会通过中间号呼起广告主

### 2.11 其他相关能力-实时销量外显

#### 🍌 腾讯广告

#### 图片形式实时热度创意:可自由调整文字的字体、颜色、大小及位置

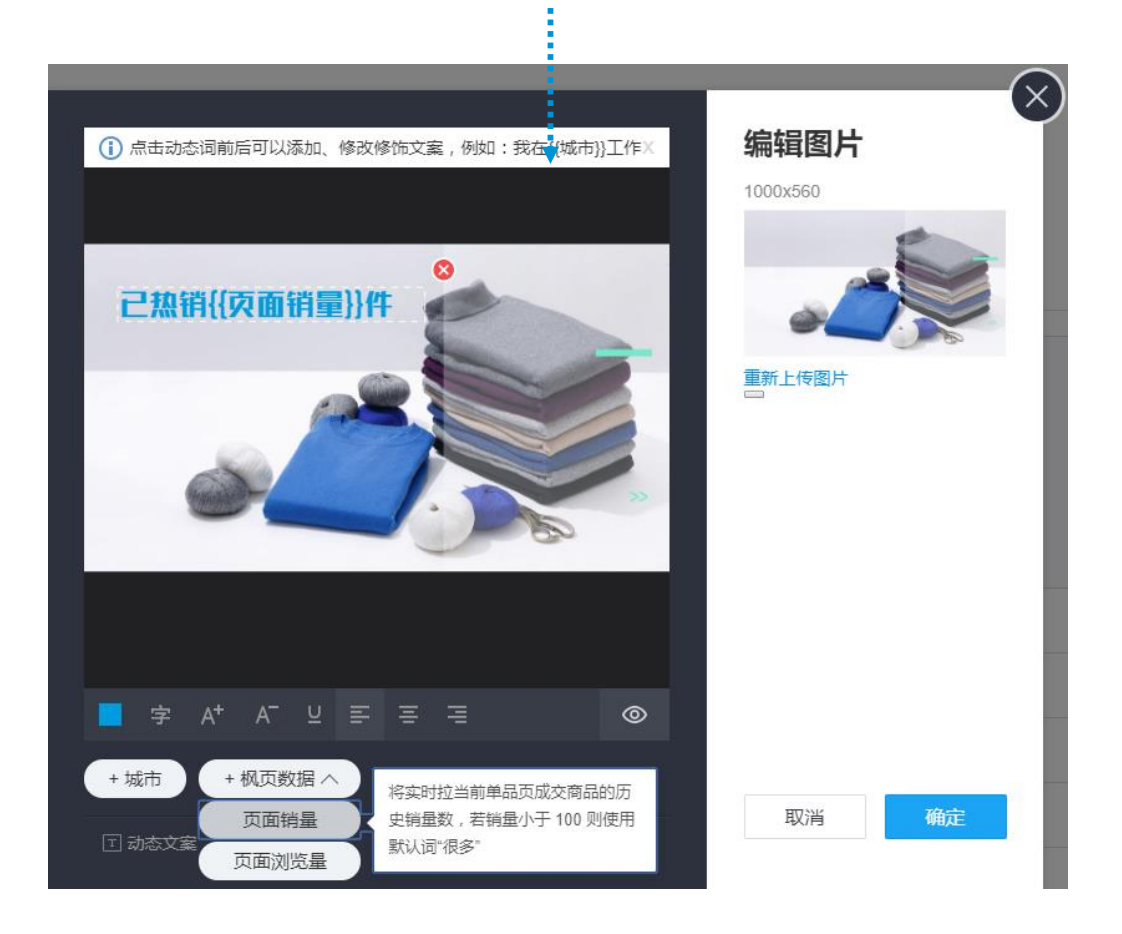

#### 文字形式实时热度创意:可自由调整通配符前后连接文字

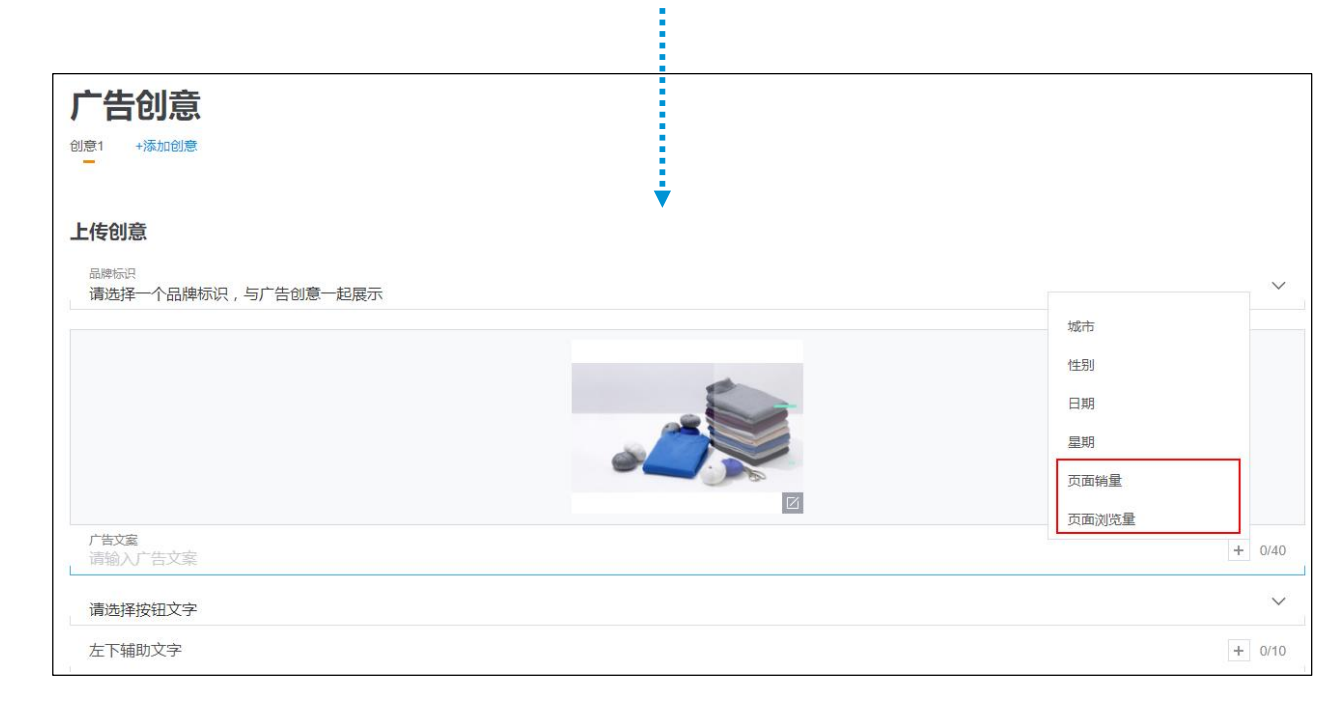

### 可在投放流程中,编辑广告创意时,选择拉取枫页落地页真实的销量、浏览量数据于前端广告进行展示,数据实行累积制,若小于100,则会显示"很多"

### 2.12.1 Marketing API—API接入流程

对于订单数量较多且主要使用第三方CRM订单管理系统来处理订单数据的广告主,亦可以通过订单数据接收

API,将枫页落地页的订单数据同步到第三方订单管理系统。从而降低了日常导出/导入订单信息造成的人力损耗。

调用Marketing API前,您需要先获取接口调用权限以及推广帐号的操作权限, 相应的步骤如下所示:

Step 1: 注册成为腾讯广告的开发者

Step 2: 创建应用程序并提交权限申请

Step 3: 获得客户授权允许应用程序操作指定推广帐号

链接: 【快速入门】 https://developers.e.qq.com/docs/start 【注册开发者和创建应用】 https://developers.e.qq.com/docs/start/register 【授权认证】 https://developers.e.qq.com/docs/start/authorization

在接入过程中有任何技术疑问,可直接呼起页面右下角技术客服,获取相关技术支持;图标如下所示:

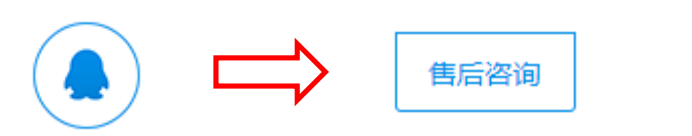

Marketing API接入全流程示意图如下:

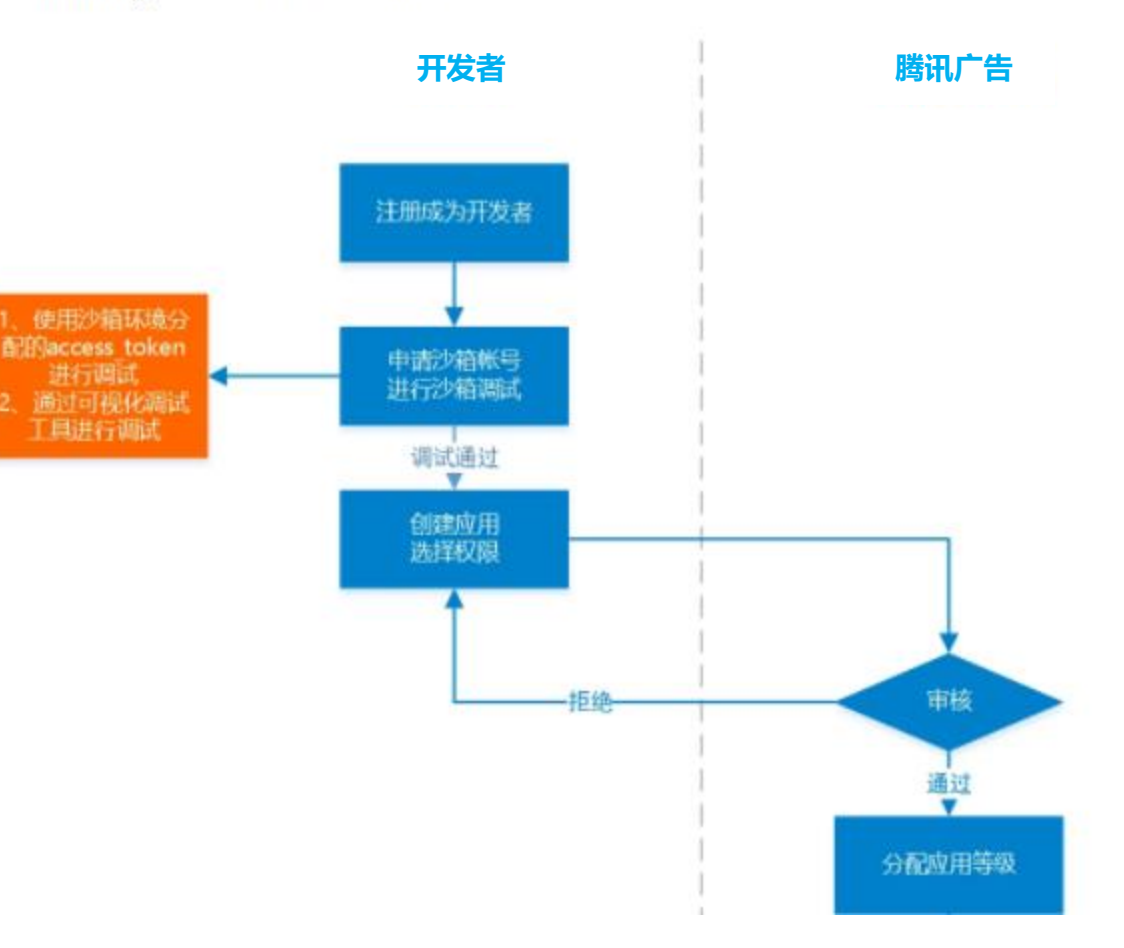

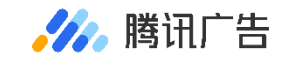

### 2.12.2 Marketing API—订单数据获取

- 获取订单数据接口用于查询指定账户在指定日期产生的枫页落地页订单数据。
- 更新订单状态接口用于更新枫页落地页的状态和快递单号。

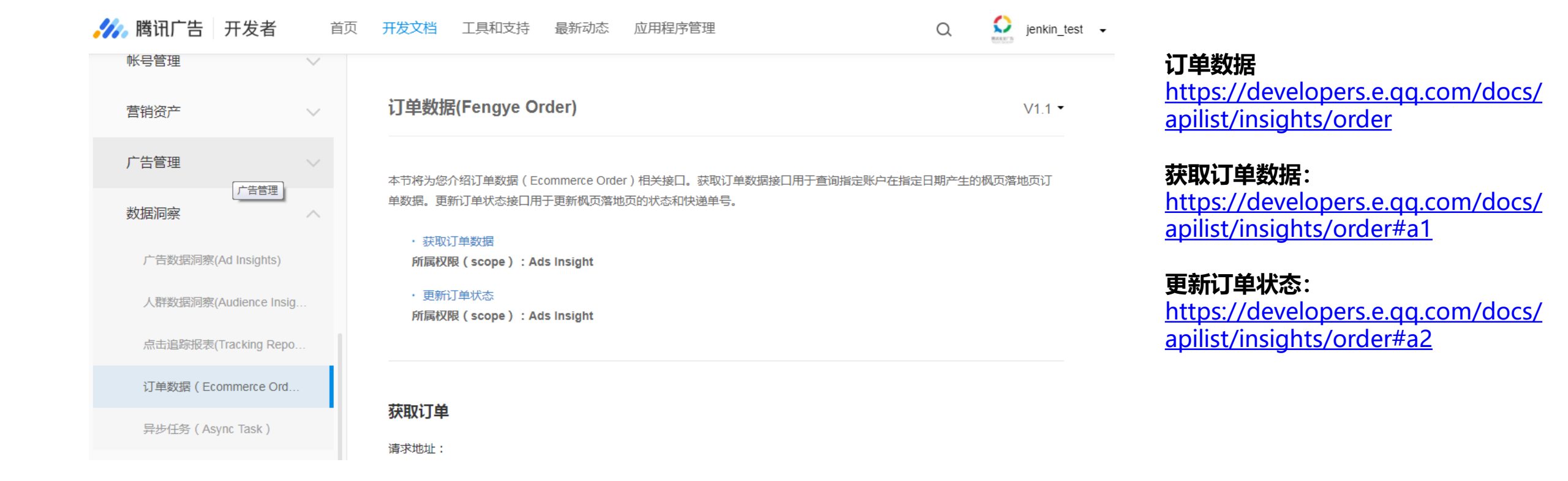

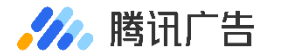

# 03

## 投放流程

### 3.1 e.qq.com投放

#### STEP1 登录: ec.fy.qq.com, 创建商品及详情页

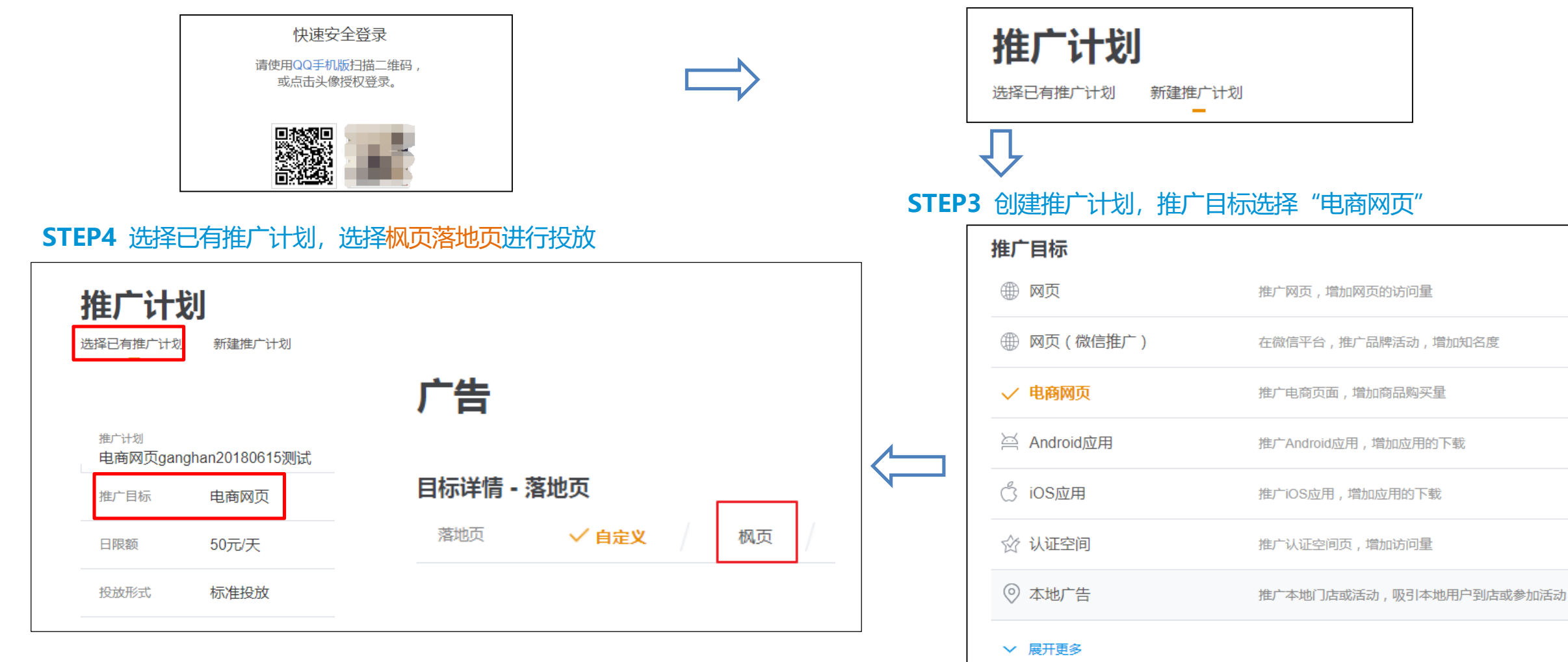

注意: 二类电商页面推广标的物需使用"电商网页", 否则可能会造成广告审核不通过。

#### 🥠 腾讯广告

STEP2 登录投放端 (e.qq.com), 点击"新建广告—新建推广计划"

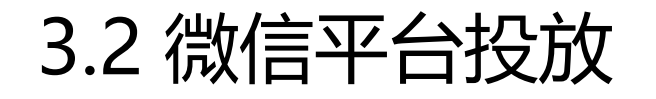

🥢 腾讯广告

- 点击创建广告,且推广目标必须为电商推广
- 在第三步创意界面,文字链跳转新增枫页落地页

• 点击后,如果已经有枫页落地页则可以直接使用,如果没有则需要跳转 至枫页营销管理平台新建

| 广告创建流程          |          | 创音-20190305    |                                                                  | 枫页落地页        | ×               |
|-----------------|----------|----------------|------------------------------------------------------------------|--------------|-----------------|
| 投放计划            |          | E1/2, 20190909 |                                                                  | 输入枫页名称进行搜索 9 |                 |
| - 推广目标          | ~        | 创意内容设置         |                                                                  | 使用枫页落地页 新建   | 创建的页面没显示? 刷新 拉取 |
| — 广告位<br>— 购买方式 | ~        | 创意样式           | O 图片(新) ── 微信小店卡片 ── 电商标签banner                                  | 以下是适用于枫页推广页  |                 |
| 亡告              |          | 广告位图片          | 上传图片                                                             | dev.test.2   |                 |
| - 时间            | ~        |                | 请上传右图所示广告位图片<br>图片大小为960像素x334像素 , 支持bmp, png, jpeg, jpg格式 , 不超过 | O dev.test.1 |                 |
| 一定向             | ~        |                | 100KB                                                            |              |                 |
| 一预算             | ~        | 点击跳转           | ○ 原生推广页 ○ 自定义链接 ○ 微信小程序                                          |              |                 |
| 创意              |          |                | ● 枫页落地页<br>先轻极页落地页                                               |              |                 |
| 新塔提森            | <u>_</u> |                | <i>D</i> 日丰144以育地以                                               |              |                 |
| JX36JEX         | -        |                |                                                                  | 确定取消         |                 |

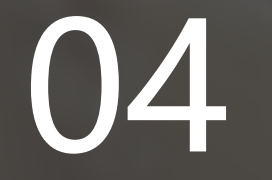

## 常见问题FAQ

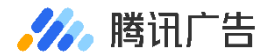

### 枫页落地页FAQ

#### 1. 我有很多账户,不想重复创建想共用一套落地页怎么办?

枫页支持通过申请商务管家(BM)账户将A账户落地页共享给B账户使用,您可以咨询运营同学相关申请流程。

#### 2. 枫页电商页面删除后还能打开么?

页面删除后不可恢复,对外也无法访问,请谨慎操作。请确保删除的页面没有在线广告处于投放中。

#### 3. 订单管理系统和广告数据下单量不一致?

正常情况下,订单管理系统订单会略大于投放端数据,原因是:

1) 非广告来源带来的表单数据不会显示在投放端;

2) 投放端数据有小幅时间延迟, 一段时间后数据就能对应上了。

#### 4. 哪些操作角色可以进入枫页系统?

所有角色都可进入枫页系统,若设置了独立密码,只有输入正确的独立密码,方可访问订单管理和系统设置模块

#### 5. 已创建的页面,修改不了吗?

已创建成功,但未发布的页面,可以修改,发布后,页面修改会进入页面审核队列。

# 赋能商业 始终于人

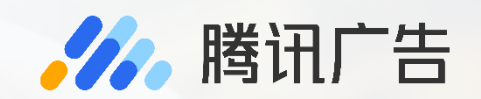